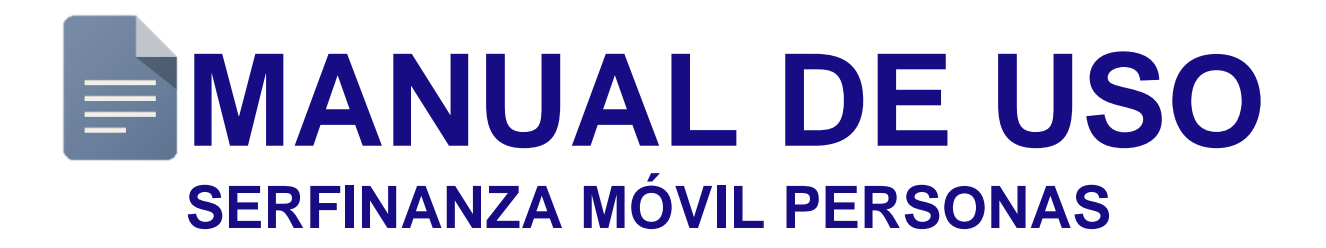

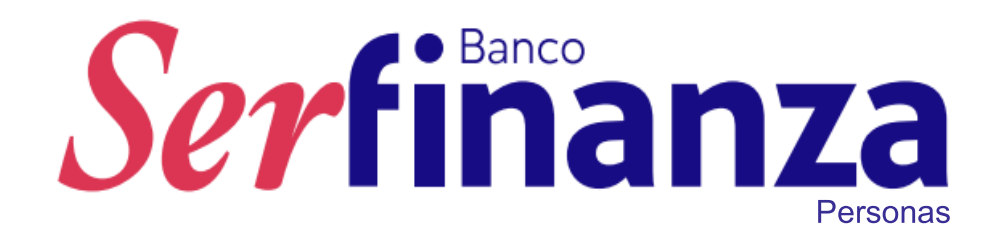

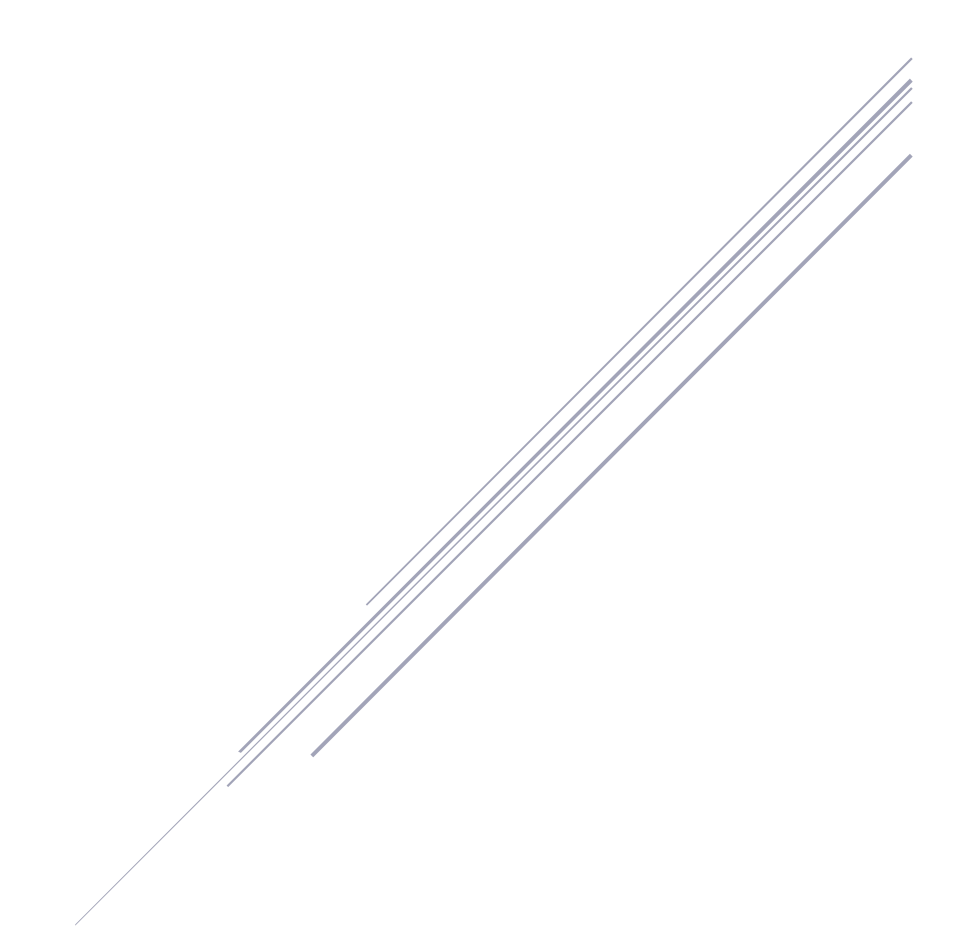

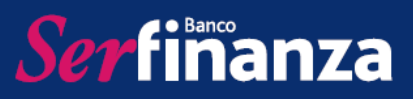

# Contenido

| 1. | Ser   | finanza Móvil Personas                    | . 4 |
|----|-------|-------------------------------------------|-----|
| 2. | żΟċ   | ómo acceder a Serfinanza Móvil Personas?  | . 4 |
| 3. | Res   | sumen                                     | . 8 |
| 3  | .1.   | Resumen de productos                      | . 8 |
| 3  | .1.1. | Billetera virtual                         | . 9 |
| 3  | .1.2. | Código QR                                 | 13  |
| 3  | .2.   | Extractos                                 | 16  |
| 4. | Exti  | ractos                                    | 16  |
| 5. | Tra   | nsferencias                               | 17  |
| 5  | .1.   | Entre mis cuentas                         | 17  |
| 5  | .2.   | Entre cuentas Serfinanza                  | 17  |
| 5  | .3.   | Otros bancos                              | 18  |
| 5  | .4.   | Inscribir cuenta Serfinanza               | 19  |
| 5  | .5.   | Inscribir cuenta otras entidades          | 19  |
| 5  | .6.   | Transfiya                                 | 20  |
| 6. | Pag   | jos                                       | 23  |
| 6  | .1.   | Pagos de Obligaciones Propias             | 23  |
| 6  | .2.   | Pago de obligaciones de terceros          | 24  |
| 7. | Des   | sembolso                                  | 25  |
| 8. | Ser   | vicios                                    | 26  |
| 8  | .1.   | Bloqueo de TDC                            | 26  |
| 8  | .2.   | Cambiar PIN de TDC                        | 27  |
| 8  | .3.   | Asignar PIN de TDC                        | 27  |
| 8  | .4.   | Bloqueo de TDD                            | 28  |
| 8  | .5.   | Asignar PIN de TDD                        | 28  |
| 8  | .6.   | Cambio de PIN de TDD                      | 29  |
| 8  | .7.   | Activar TC por migración                  | 29  |
| 8  | .8.   | Activar TC por primera vez o reexpedición | 30  |

# Serfinanza

# MANUAL DE USO BANCO SERFINANZA SERFINANZA MÓVIL PERSONAS

| 9. C | Cert | lificados                | 30 |
|------|------|--------------------------|----|
| 9.1  |      | Retención en la fuente   | 31 |
| 9.2  |      | Certificado al día       | 31 |
| 9.3  |      | Certificado Bancario     | 31 |
| 9.4  | •    | Reporte anual de costos  | 32 |
| 10.  | A١   | vances                   | 32 |
| 11.  | Gi   | iros                     | 33 |
| 12.  | Сс   | ompra de Cartera         | 34 |
| 13.  | Se   | eguridad                 | 34 |
| 13.  | 1.   | Cambio de contraseña     | 35 |
| 13.  | 2.   | Clave dinámica           | 35 |
| 13.  | 3.   | Autenticación con huella | 35 |
| 14.  | Re   | ediferir TC              | 36 |
| 15.  | Sa   | alida segura             | 37 |

## 1. Serfinanza Móvil Personas

Serfimanza

Es la app móvil que Banco Serfinanza ofrece a sus clientes del segmento personas para uso a través de dispositivos móviles en el cual estos podrán realizar consultas, transferencias, pagos, giros, entre otras operaciones monetarias y no monetarias desde cualquier lugar. Es un canal ágil, de fácil acceso y uso, amigable y seguro; todos nuestros clientes y usuarios podrán descargarla desde la tienda de aplicaciones de sus dispositivos.

# 2. ¿Cómo acceder a Serfinanza Móvil Personas?

Para acceder a Serfinanza Móvil lo primero que debes hacer es descargar en tu Smartphone (teléfono inteligente) desde la App Store (Iphone), Play Store (Android) o AppGallery (Huawei), nuestra App Serfinanza Móvil.

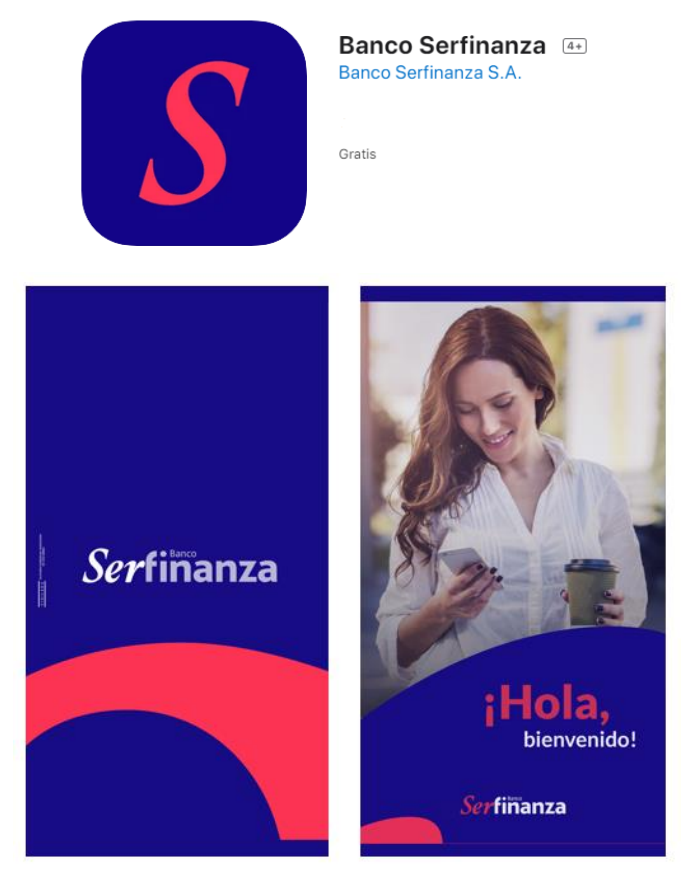

Una vez descargada, si no cuentas con usuario y contraseña puedes registrarte utilizando la opción "Registro en línea", donde deberás aceptar los términos y

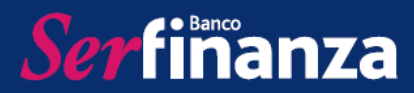

condiciones, ingresar tu identificación, seleccionar tu información de seguridad y crear tu usuario y contraseña.

|              | Serfinanza<br>Móvil               |
|--------------|-----------------------------------|
|              | A Ingresa tu usuario              |
|              | INGRESAR                          |
| PINAN CERLI  | OLVIDÓ LA CLAVE REGISTRO EN LÍNEA |
| PERMITING OF | RECUPERAR USUARIO                 |

Luego de registrarte o si ya lo habías hecho previamente en Serfinanza Virtual, únicamente debes utilizar tu usuario y contraseña para ingresar.

|                                                        | Serfinanza                                                                                                    |
|--------------------------------------------------------|----------------------------------------------------------------------------------------------------|
| Serfiñanza                                             | Por favor verifica que la imagen y palabra<br>asociada que se muestran son correctas, de ser<br>así registra tu contraseña y haz clic en el botón<br>"Ingresar". |
| OLVIDÓ LA CLAVE REGISTRO EN LÍNEA<br>RECUPERAR USUARIO | palabra de seguridad<br>Ingresa tu contraseña                                                                                                    |
|                                                        | INGRESAR                                                                                                    |
| ाल 💊 🗐<br>Oficinas Contacto Condiciones CliCuenta      |                                                                                                    |

**Ser**fimanza

Otra opción para ingresar es utilizar tu huella, siempre y cuando tu dispositivo cuente con lector de huella. Sólo debes hacer clic en el botón de la huella, proporcionar tu usuario y clave y registrar tu huella, siguiendo estos pasos:

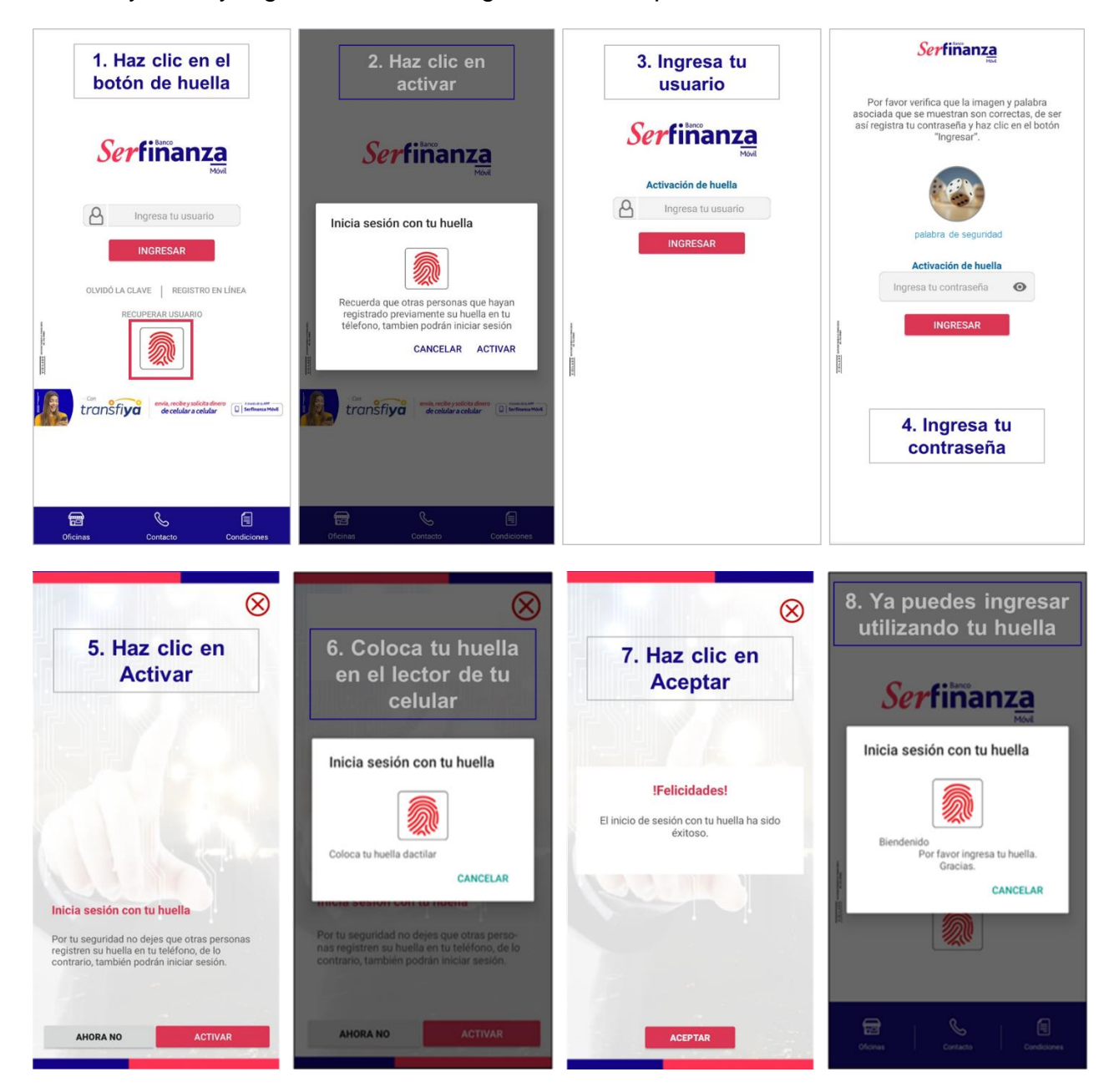

Ser finanza

Una vez hayas ingresado verás el resumen de tus productos con información de saldo, así:

| Últ. Con 21/06 | /2021 4:01:22 p.m. IP 181.144.97.223 |
|----------------|--------------------------------------|
| 🛛 RE           | SUMEN DE PRODUCTOS                   |
| Tarjet         | as de Crédito                        |
| ****8699       |                                      |
| Saldo          | \$ 10.000,00                         |
| 🚔 Aho          | orros                                |
| 212000001      | 234                                  |
| Saldo          | \$ 10.000,00                         |
|                | (2)                                  |
| 987654321      |                                      |
| Saldo          | \$ 10.000.000,01                     |
| 123456789      |                                      |
| Saldo          | ¢ 10 000 000 02                      |

En la parte superior izquierda encontrarás el botón para el menú principal, donde encontrarás las opciones para los servicios disponibles en Serfinanza móvil:

|                                                                                                    |                           |                           |   |         | Ser finanza                           |        |              |
|----------------------------------------------------------------------------------------------------|---------------------------|---------------------------|---|---------|---------------------------------------|--------|--------------|
|                                                                                                    | Últ. Con 21/06/2021 4:01  | 22 p.m. IP 181.144.97.223 | 3 |         | MP<br>MARÍA PÉREZ                     |        | 81.144.97.22 |
|                                                                                                    | <b>RESUMEN</b>            | DE PRODUCTOS              |   | a0)     | Resumen                               |        | 364,00       |
|                                                                                                    | Tarjetas de C             | rédito                    |   |         | Extractos                             |        | -            |
|                                                                                                    | **** <b>8699</b><br>Saldo | \$ 10.000,00              | × | ಳ<br>=  | Transferencias                        | >      | 366,87       |
|                                                                                                    | Ahorros                   |                           |   | \$      | Desembolso                            |        | Θ            |
|                                                                                                    | 212000001234<br>Saldo     | \$ 10.000,00              | > | 0       | Servicios                             | ><br>> | /11,87       |
|                                                                                                    | CDT's(2)                  | Θ                         |   | >       | Avances                               |        | 208,00       |
|                                                                                                    | 987654321<br>Saldo        | \$ 10.000.000,01          | × | #1<br>S | Giros<br>Compra de cartera            |        |              |
| And the second second se | <b>123456789</b>          | ¢ 40.000.000.00           | > | ₿       | Seguridad                             |        |              |
| ALIGN                                                                                                    |                           | \$ 10.000.000,02          | _ | ¢       | Rediferir TC<br>CERRAR SESIÓ <u>N</u> | >      |              |

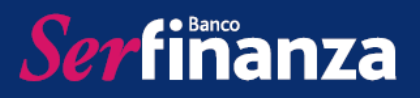

#### 3. Resumen

En la opción resumen del menú principal encontrarás las siguientes opciones:

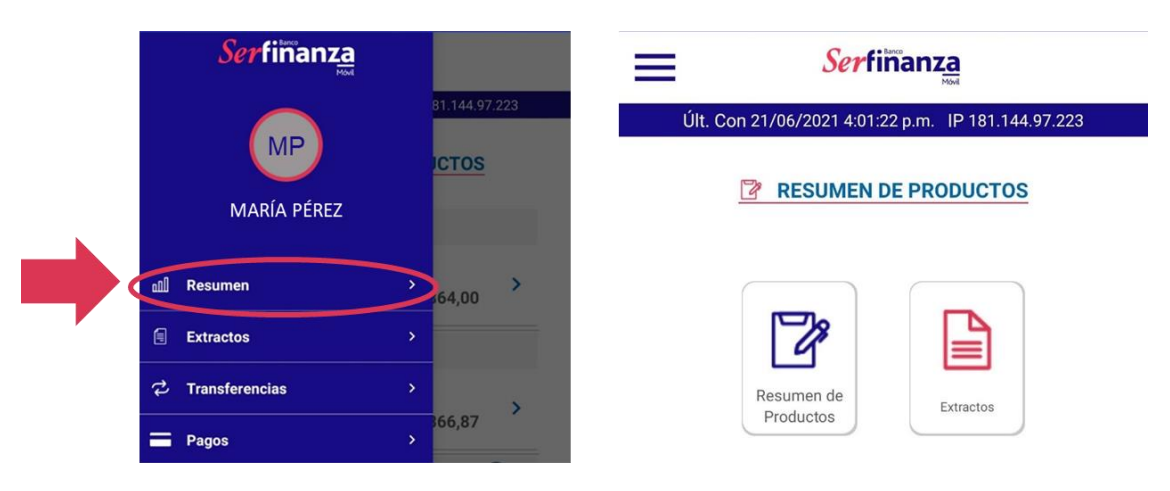

# 3.1. <u>Resumen de productos</u>

Aquí podrás visualizar el resumen de los productos que tienes en Banco Serfinanza donde se muestra el saldo de los mismos. También podrás ingresar a cada uno para ver la información ampliada y el detalle de movimientos.

| Serfinanza                                                                            | Serfinanza                                                                  | Serfimanza                                                     | Serfinanza                                                          |
|---------------------------------------------------------------------------------------|-----------------------------------------------------------------------------|----------------------------------------------------------------|---------------------------------------------------------------------|
| Últ. Con 21/06/2021 4:01:22 p.m. IP 181.144.97.223                                    | Últ. Con 27/07/2021 3:11:15 p.m. IP 186:102:165:181                         | Últ. Con 27/07/2021 3:11:15 p.m. IP 186.102.165.181            | Últ. Con 27/07/2021 3:11:15 p.m. IP 186.102.165.181                 |
| <b>RESUMEN DE PRODUCTOS</b>                                                           | Tarjetas de Crédito     ****8699  Debelle de Desduste                       | ③ Ahorros<br>212000001234                                      | 6 CDTs<br>987654321                                                 |
| Tarjetas de Crédito           ****8699         >           Saldo         \$ 10.000.00 | Detaile de Producto<br>Estado<br>Normal<br>Fecha de Emisión<br>01/01/1900   | Detalle de Producto<br>Estado<br>Activa<br>Saldo total         | Detalle de Producto<br>Duración<br>180 D<br>Frecuencia pago Interés |
| Ahorros 212000001234                                                                  | Fecha límite de pago<br>01/01/1900<br>Pago mínimo<br>\$ 10.000              | \$ 10.000<br>Saldo Neto<br>\$ 10.000<br>Saldo en canje<br>\$ 0 | Tasa nominal<br>2.98<br>Valor interés<br>\$ 181.145                 |
| sardo \$10.000,00<br>10 CDT's(2)                                                      | Pago minimo vencioo<br>\$ 0<br>\$ 10.000<br>Disponible Total                | Saldo Retenido<br>8 0<br>Saldo Mínimo<br>8 0                   | Valor interés neto<br>\$ 181.145<br>Fecha vencimiento<br>21/12/2021 |
| Saldo \$ 10.000.000,01<br>123456789<br>Saldo \$ 10.000.000.02                         | \$ 1.000.000<br>Disponible Avance<br>\$ 1.000.000<br>Detalle de Movimientos | Saldo disponible<br>\$ 10.000<br>Detalle de Movimientos        | Modalidad<br>Al Vencimiento Comercial<br>Tasa efectiva<br>3         |
| \$ 10.000.000,02                                                                      | 21/07/2021 \$147.211,00<br>COMPRA STO 080 GRANADILLO                        | 26/07/2021 \$-36.800,00<br>DEBITO A CUENTA PAGO PSE            | \$ 0                                                                |

#### 3.1.1. Billetera virtual

Ser finanza

En la pantalla de resumen encontrarás un botón flotante que te dará acceso a la billetera virtual de la app Serfinanza Móvil, donde tendrás acceso a tu billetera y a la opción para generar códigos QR.

|        | Últ. Con 17/05/2022 10:4 | 44.02 a.m. IP 181.235.87. | 123 |
|--------|--------------------------|---------------------------|-----|
|        | RESUMEN                  | DE PRODUCTOS              |     |
|        | Ahorros                  |                           |     |
|        | 212000001234<br>Saldo    | \$10.000.000,00           | >   |
|        | CDT's(2)                 | 0                         | Э   |
|        | 212000001234<br>Saldo    | \$10.000.000,00           | >   |
|        | 212000001234<br>Saldo    | \$10.000.000,00           | >   |
|        | Tarjetas de C            | Crédito                   |     |
|        | ****1234<br>Saldo        | \$10.000.000,00           | >   |
| - HAMA | ****1234<br>Saldo        | \$10.000.000,00           | >   |

En la billetera, una vez la actives, podrás acceder al uso de tus tarjetas débito y crédito y hacer compras escaneando códigos QR en cualquier comercio que cuente con datafonos de Redeban.

- Activar la billetera virtual

Cuando ingresas por primera vez tendrás que activar tu billetera, para esto seleccionar la opción Billetera Virtual dentro del botón flotante y sigue estos pasos:

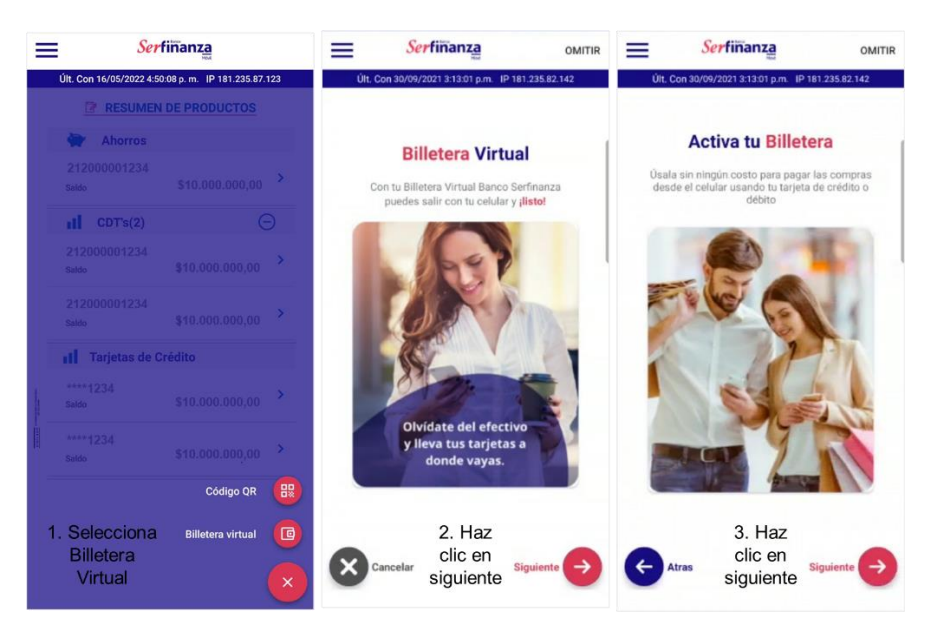

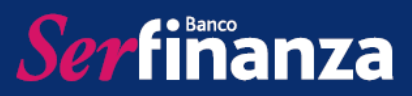

| <u>Serfiñanza</u>                                                 | <u>Serfinanza</u>                                                            | Serfiñanza :                                         |
|-------------------------------------------------------------------|------------------------------------------------------------------------------|------------------------------------------------------|
| Últ. Con 30/09/2021 3:13:01 p.m. IP 181.235.82.142                | Código de verificación                                                       | Ult. Con 17/05/2022 10:44:02 a.m. IP 181.235.87.123  |
| Disfruta de todos sus beneficios                                  | •                                                                            | Billetera Virtual<br>Hola Isabela                    |
| Sin necesidad de llevar tarjetas físicas o dinero<br>en efectivo. | Registre el código de verificación que se envió<br>mediante mensaje de texto |                                                      |
| Acepto términos y condiciones                                     | Código de verificación                                                       |                                                      |
| P P P P P P P P P P P P P P P P P P P                             | VALIDAR CÓDIGO DE VERIFICACIÓN                                               |                                                      |
|                                                                   | CANCELAR                                                                     |                                                      |
|                                                                   | 5. Ingresa el                                                                | 6. Agrega tarjetas<br>y llévalas a donde<br>quieras. |
| 4. Haz<br>clic en<br>Iniciar                                      | código enviado a<br>tu celular y correo                                      |                                                      |

- Agregar tarjeta

Solo cuando agregues tus tarjetas podrás utilizarlas través de la billetera virtual, para hacerlo sigue estos pasos:

| Serfina Agregar tarjeta                      | Serfinanza :                                                                                                    | Serfinanza                                                                                                    | Serfinanza                                                                     |
|----------------------------------------------|----------------------------------------------------------------------------------------------------|----------------------------------------------------------------------------------------------------|--------------------------------------------------------------------------------|
| Últ. Con 17/05/2022 10:44:0 Eliminar tarjeta | Últ. Con 17/05/2022 10:44:02 a.m. IP 181.235.87.123                                                                                             | Últ. Con 17/05/2022 10:44:02 a.m. IP 181.235.87.123                                                                         | Últ. Con 17/05/2022 10:44:02 a.m. IP 181.235.87.123                            |
| BilleteraVirtual<br>Hola Isabela             | Billetera Virtual<br>Hola Isabela<br>Estas son las tarjetas que tienes disponibles.<br>Selecciona la tarjeta que deseas activar en tu Billetera | Billetera Virtual<br>Para continuar con la activación por favor<br>ingresa los siguientes datos de tu tarjeta de<br>crédito | BilleteraVirtual<br>4. Agrega más<br>tarietas o                                |
| 1. Haz clic<br>en agregar<br>tarjeta         | Virtual.                                                                                                    | Ingresa los 3 dígitos que están al respaldo de tu tarjeta<br>(CVV)<br>Fecha de vencimiento<br>Mor                           | empieza a<br>comprar<br>¡Activación<br>exitosa!                                |
|                                              | Crédito Saldo Disponible<br>*1234 \$1.650.000,00                                                                                                | Año                                                                                                    | Ya puedes pagar desde el celular sin<br>tarjetas físicas o dinero en efectivo. |
|                                              | 2. Selecciona<br>la tarjeta que<br>deseas<br>agregar                                                                                            | :<br>3. Ingresa la<br>información<br>solicitada de tu<br>tarjeta                                                            | AGREGAR OTRA TARJETA                                                           |
|                                              |                                                                                                    | Atras Aceptar                                                                                                    |                                                                                |

- Eliminar tarjeta

Puedes eliminar las tarjetas de la billetera y volver a agregarlas cuando lo desees, para eliminar tarjetas sigue estos pasos:

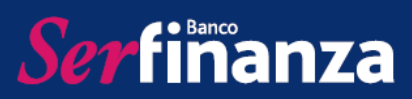

| Serfina Agregar tarjeta                      | Serfinanza :                                                                              | Serfinanza                                          | Serfinanza                                          |
|----------------------------------------------|-------------------------------------------------------------------------------------------|-----------------------------------------------------|-----------------------------------------------------|
| Últ. Con 17/05/2022 10:44:0 Eliminar tarjeta | Últ. Con 17/05/2022 10:44:02 a.m. IP 181.235.87.123                                       | Últ. Con 17/05/2022 10:44:02 a.m. IP 181.235.87.123 | Últ. Con 17/05/2022 10:44:02 a.m. IP 181.235.87.123 |
| BilleteraVirtual                             | BilleteraVirtual                                                                          |                                                     | BilleteraVirtual                                    |
| Hola Isabela                                 | Eliminar Tarjeta<br>Selecciona la tarjeta que desees eliminar de tu<br>Billetera Virtual. | BilleteraVirtual                                    | 4. Tu tarjeta ha sido<br>eliminada, recuerda que    |
|                                              | Colimpica   Serfiñanza                                                                    | Fetés senuro que deseas eliminar esta tarieta       | puedes volver a agregaria                           |
| 1. Haz clic<br>en eliminar<br>tarjeta        |                                                                                           | de tu Billetera Virtual?                            | ¡Tu tarjeta se ha                                   |
|                                              | Crédito Saldo Disponible<br>*1234 \$1.650.000,00                                          | -                                                   | eliminado<br>de manera<br>exitosa!                  |
|                                              | 2. Selecciona                                                                             | Crédito Saldo Disponible                            |                                                     |
|                                              | la tarjeta que                                                                            | 1234 \$1.650.000,00                                 | ACEPTAR                                             |
|                                              | deseas<br>eliminar                                                                        | 3. Haz clic en<br>aceptar                           |                                                     |
|                                              |                                                                                           | Cancelar Aceptar                                    |                                                     |

- Realizar una compra

Para realizar una compra con tus tarjetas desde la billetera virtual, esta debe estar activa y debiste haber agregado previamente la tarjeta, además el código QR debe ser de un datafono Redeban. Para hacer tus compras sigue estos pasos:

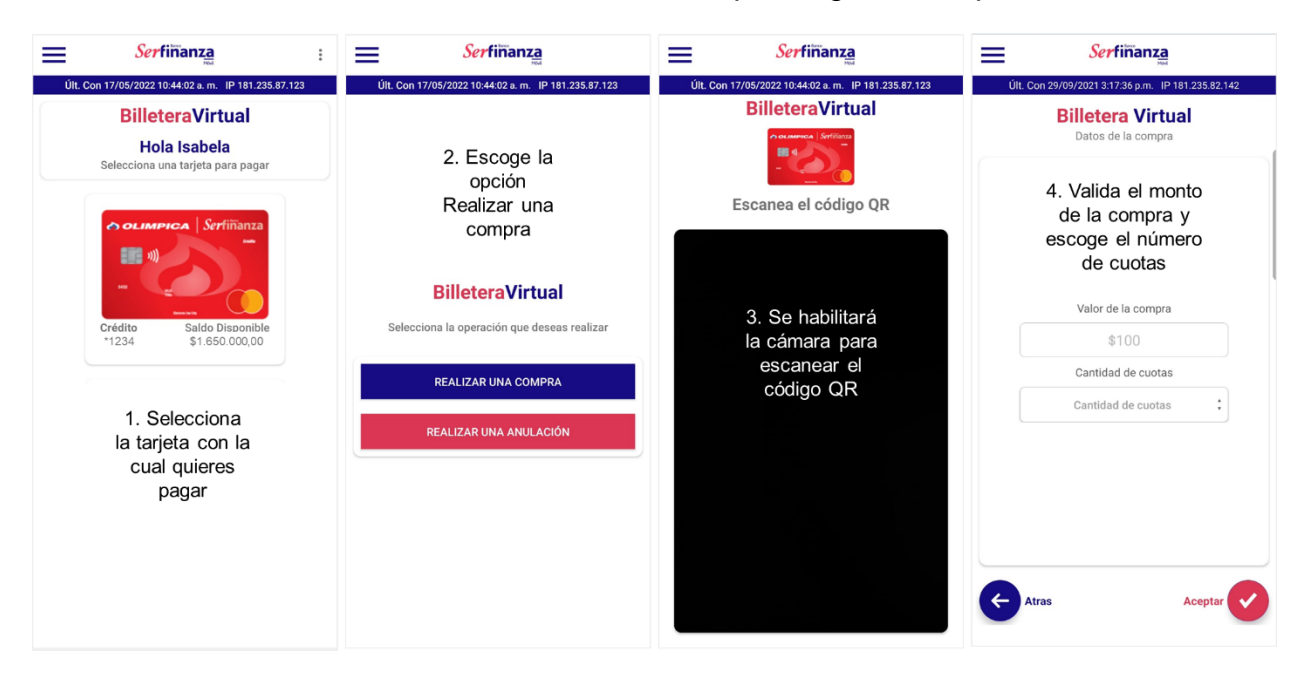

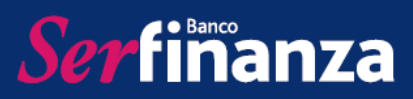

| Serfinanza                                       | Carfinanza                                                                                                    | Serfinanza                                                                                                    |
|--------------------------------------------------|----------------------------------------------------------------------------------------------------|----------------------------------------------------------------------------------------------------|
| 1 3:17:36 p.m. IP 181.235.82.142                 | Ser Inditza<br>Mat                                                                                                    | Últ. Con 29/09/2021 3:17:36 p.m. IP 181.235.82.142                                                                                        |
| r <b>tera Virtual</b><br>men de la compra        | Código de verificación                                                                                                    | <b>Billetera Virtual</b>                                                                                                    |
|                                                  | Registre el código de verificación que se envió<br>mediante mensaje de texto                                                                                                    | 7. Listo, en el datafono<br>se generará el voucher                                                                                        |
|                                                  | Código de verificación                                                                                                    | de la compra exitosa                                                                                                    |
| \$100                                            |                                                                                                    | ¡Tu solicitud de compra                                                                                                    |
| lotal                                            | VALIDAR CÓDIGO DE VERIFICACIÓN                                                                                                    | fue enviada exitosamente!                                                                                                    |
| REDEBAN MULTICOLOR                               |                                                                                                    |                                                                                                    |
| \$100                                            | ¿NO HA RECIBIDO UN CÓDIGO?                                                                                                    |                                                                                                    |
| \$0                                              |                                                                                                    | [ - (\$) - ]                                                                                                    |
| \$0                                              | CANCELAR                                                                                                    |                                                                                                    |
| \$0                                              |                                                                                                    |                                                                                                    |
| 1                                                | [2]                                                                                                    | _                                                                                                    |
| a la información<br>mpra y haz clic<br>n aceptar | 6. Ingresa el código<br>OTP enviado a tu<br>celular                                                                                                    | FINALIZAR                                                                                                    |
|                                                  | Serfinanza<br>131736pm IP181235.82.142<br>tera Virtual<br>men de la compra<br>\$100<br>Total<br>REDEBAN MULTICOLOR<br>\$100<br>\$0<br>\$0<br>\$0<br>\$0<br>\$0<br>\$0<br>\$0<br>\$0<br>\$0 | Serfiñanza<br>131240 pm IP18123582:142<br>tera Virtual<br>men de la compra<br>S1000<br>S0<br>S0<br>S0<br>S0<br>S0<br>S0<br>S0<br>S0<br>S0 |

- Anular una compra

En caso de que requieras anular una compra también podrás hacerlo a través del QR, siguiendo estos pasos:

| Serfiñanza :                                                                             | Serfinanza                                                         | Serfiñanza                                                              | Serfiñanza                                                              |
|------------------------------------------------------------------------------------------|--------------------------------------------------------------------|-------------------------------------------------------------------------|-------------------------------------------------------------------------|
| Últ. Con 17/05/2022 10:44:02 a.m. IP 181.235.87.123 BilleteraVirtual                     | Últ. Con 17/05/2022 10:44:02 a.m. IP 181.235.87.123                | Últ. Con 17/05/2022 10:44:02 a.m. IP 181.235.87.123<br>BilleteraVirtual | Últ. Con 29/09/2021 3.17.36 p.m. IP 181.235.82.142<br>Billetera Virtual |
| Hola Isabela<br>Selecciona una tarjeta para pagar                                        | 2. Escoge la                                                       | e ocumenta Serfinana                                                    | Datos de la compra                                                      |
| es olimpica   Serfiñanza                                                                 | Realizar una<br>anulación                                          | Escanea el código QR                                                    | 4. Valida el<br>monto de la<br>compra                                   |
| Crédito Saldo Disponible<br>+1234 \$1.850.000,00                                         | Selecciona la operación que deseas realizar<br>REALIZAR UNA COMPRA | 3. Se habilitará<br>la cámara para<br>escanear el<br>código QR          | Valor de la compra<br>\$100                                             |
| 1. Selecciona<br>la tarjeta con la<br>cual realizaste<br>la compra que<br>quieres anular | REALIZAR UNA ANULACIÓN                                             |                                                                         | Atras Aceptar 🕑                                                         |

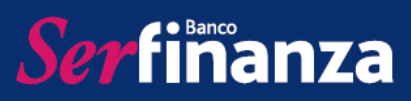

|                    | Serfinanza                           | Serfinanza                                                                   | Serfinanza                                         |
|--------------------|--------------------------------------|------------------------------------------------------------------------------|----------------------------------------------------|
| Últ. Con 29/09/202 | 1 3:17:36 p.m. IP 181.235.82.142     | Mad                                                                          | Últ. Con 29/09/2021 3:17:36 p.m. IP 181.235.82.142 |
| Bille              | tera Virtual<br>men de la compra     | Código de verificación                                                       | <b>Billetera Virtual</b>                           |
|                    |                                      | Registre el código de verificación que se envió<br>mediante mensaje de texto | 7. Listo, en el datafono<br>se generará el voucher |
|                    |                                      | Código de verificación                                                       | de anulación exitosa                               |
|                    | \$100                                |                                                                              | ¡Tu solicitud de anulación                         |
|                    | Total                                | VALIDAR CÓDIGO DE VERIFICACIÓN                                               | fue enviada exitosamente!                          |
| Tienda:            | REDEBAN MULTICOLOR                   |                                                                              |                                                    |
| Monto neto         | \$100                                |                                                                              |                                                    |
| lva:               | \$0                                  | SNO HA RECIBIDO UN CODIGO:                                                   |                                                    |
| Inc:               | \$0                                  |                                                                              |                                                    |
| Propina:           | \$0                                  | CANCELAR                                                                     |                                                    |
| Tarjeta:           | ************8699                     |                                                                              |                                                    |
| Cuotas:            | 0                                    |                                                                              |                                                    |
| 5.<br>info<br>la   | Valida la<br>rmación de<br>anulación | 6. Ingresa el<br>código OTP<br>enviado a tu celular                          | FINALIZAR                                          |

# 3.1.2. Código QR

En esta opción podrás generar QR que luego podrán ser leídos por otro usuario de Banco Serfinanza para realizar pagos o transferencias a la cuenta configurada por ti, estos pueden tener un valor definido o permitir el ingreso del valor por quien realice el pago. Adicionalmente podrás leer códigos generados por otros usuarios y administrar tus códigos.

- Generar QR

Para generar un código QR que puedas mostrar o enviar sigue estos pasos:

| Ser                      | finanza                      | = Serf                                     | inanza                      | < Serfinanza                            | < Serfinanza               |
|--------------------------|------------------------------|--------------------------------------------|-----------------------------|-----------------------------------------|----------------------------|
| Últ. Con 16/05/2022 4:50 | 0:08 p. m. IP 181.235.87.123 | Últ. Con 16/05/2022 4:50                   | 08 p. m. IP 181.235.87.123  | Movil                                   | Movil                      |
| P RESUMEN                | DE PRODUCTOS                 | RESUMEN                                    | DE PRODUCTOS                | CREAR CÓDIGO QR                         | CREAR CÓDIGO QR            |
| Ahorros                  |                              | Ahorros                                    |                             | Tipo de cuenta                          | The de super-              |
|                          | \$10,000,000,00              | 212000001234                               | \$10,000,000,00             | Seleccione el tipo de cuenta            | Cuenta ahorros             |
|                          |                              |                                            |                             | Cuenta                                  | No. de cuenta 212000001234 |
| 212000001234             |                              | 212000001234                               | Θ                           | Seleccione una cuenta                   | : Tipo OR<br>Con valor     |
|                          | \$10.000.000,00              | Saldo                                      | \$10.000.000,00             | Tipo de QR                              | Monto \$50,000             |
|                          | \$10.000.000,00 >            | 212000001234<br>Saldo                      | \$10.000.000,00             | Seleccione el tipo de QR                | Cescripción V              |
| 1 Tarjetas de C          | rédito                       | 1 Tarjetas de Cr                           | édito                       | Referencia                              |                            |
|                          |                              |                                            |                             | Ingrese la referencia de la transacción |                            |
|                          | \$10.000.000                 | Código QR                                  | 2. Selecciona<br>Generar OR |                                         | 4. Valida la               |
|                          | \$10.000.000,00              | Generar QR                                 |                             | 3. Establece                            | en aceptar, tu código      |
|                          | Código QR 🜐                  | Genera y comparte tu                       | QR                          | de tu QR                                | será generado y            |
| 1. Selecciona            | Billetera virtual            | 도 가 Leer OR<br>도 관 Paga o transfiere con 0 | PR >                        |                                         | podras compartino          |
| Codigo QR                |                              | Consultar mis QF                           | 2                           |                                         |                            |
|                          |                              | Consulta tus QR                            |                             | CONTINUAR                               | ACEPTAR                    |

# Ser finanza

# MANUAL DE USO BANCO SERFINANZA SERFINANZA MÓVIL PERSONAS

| < Serfimanza                                               | < Serfinanza                                                     | < Serfimanza                                            | < Serfimanza                                                    |
|------------------------------------------------------------|------------------------------------------------------------------|---------------------------------------------------------|-----------------------------------------------------------------|
| CREAR CÓDIGO QR                                            | MI CÓDIGO QR                                                     | CREAR CÓDIGO QR                                         | MI CÓDIGO QR                                                    |
| Tipo de cuenta                                             | 同22:3.同                                                          | Tipo de cuenta                                          | 同子(恐问)                                                          |
| CUENTA AHORROS                                             |                                                                  | CUENTA AHORROS :                                        | 1925                                                            |
| Cuenta                                                     |                                                                  | Cuenta                                                  | $S \rightarrow 1$                                               |
| 212000001234                                               |                                                                  | 212000001234 :                                          |                                                                 |
| Tipo de QR                                                 | E1082-3527,                                                      | Tipo de QR                                              |                                                                 |
| SIN VALOR                                                  | Tipo de cuenta                                                   | CON VALOR :                                             | Tipo de cuenta                                                  |
| Referencia                                                 | Cuenta ahorros                                                   | Monto                                                   | Cuenta ahorros                                                  |
| pago                                                       | No. de cuenta<br>212000001234                                    | \$50.000                                                | No. de cuenta<br>212000001234                                   |
|                                                            | Monto<br>Monto dinámico                                          | Referencia                                              | Monto<br>\$50,000                                               |
|                                                            |                                                                  | pago                                                    |                                                                 |
| Si escoges QR sin<br>valor no debes<br>establecer un monto | Al enviarlo, quien lo<br>utilice establecerá el<br>monto a pagar | Si escoges QR con<br>valor debes<br>establecer un monto | Al enviarlo, quien lo<br>utilice pagará el<br>monto establecido |
| CONTINUAR                                                  | COMPARTIR                                                        | CONTINUAR                                               | COMPARTIR                                                       |

- Leer QR

En esta opción podrás leer con tu cámara o desde tus fotos un código QR generado por otro usuario de Banco Serfinanza para realizarle una transferencia, siguiendo estos pasos:

| Ser                      | inanza                    |    | <b>Ser</b> finanza                           |                  | ÷                                         |
|--------------------------|---------------------------|----|----------------------------------------------|------------------|-------------------------------------------|
| Últ. Con 16/05/2022 4:50 | :08 p. m. IP 181.235.87.1 | 23 | Últ. Con 16/05/2022 4:50:08 p. m. IP 181     | .235.87.123      | ESCANEAR QR                               |
| RESUMEN                  | DE PRODUCTOS              |    | RESUMEN DE PRODUC                            | TOS              | Escanea el codigo o selecciona un archivo |
| Ahorros                  |                           |    | Ahorros                                      |                  |                                           |
| 212000001234<br>Saldo    |                           | ×  | 212000001234<br><sub>Saldo</sub> \$10.000.00 | 0,00 <b>&gt;</b> |                                           |
| CDT's(2)                 |                           |    | L CDT's(2)                                   | Θ                | 📕 जनस्थला 📕                               |
|                          | \$10.000.000,00           | >  | 212000001234<br><sub>Saldo</sub> \$10.000.00 | 0,00 >           |                                           |
|                          | \$10.000.000,00           | >  | 212000001234<br><sub>Saldo</sub> \$10.000.00 | 0,00 >           |                                           |
| II Tarjetas de C         | rédito                    |    | Tarjetas de Crédito                          |                  |                                           |
|                          |                           | >  | Código OR 2. Se                              | lecciona         |                                           |
|                          |                           | >  | Lee                                          | er QR            | 3. Escanea el código                      |
|                          |                           |    | Generar QR<br>Genera y comparte tu QR        | >                | utilizando la cámara o                    |
|                          | Código QR                 |    | Constant and the                             |                  | dispositivo                               |
| . Selecciona             | Billetera virtual         |    | Paga o transfiere con QR                     | >                |                                           |
| Código QR                |                           | ×  | Consultar mis QR<br>Consulta tus QR          | >                | Foto                                      |

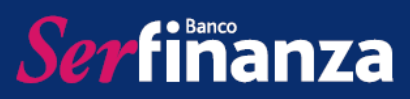

| Serfiñanza<br>Transferencia QR entre cuentas<br>Serfinanza<br>Ingresa los siguientes datos para<br>continuar | Serfinanza<br>Transferencia QR entre cuentas<br>Serfinanza<br>Confirma los siguientes datos para<br>continuar | Código de verificación<br>Registre el código de verificación que se envi<br>mediante mensaje de texto |
|----------------------------------------------------------------------------------------------------|----------------------------------------------------------------------------------------------------|----------------------------------------------------------------------------------------------------|
| Cuenta origen                                                                                                | Cuenta origen<br>212000001234                                                                                 | Código de verificación                                                                                |
| Monto a transferir<br>\$50.000                                                                               | Cuenta destino                                                                                                | Podrà solicitar otro código en 1:28                                                                   |
| Descripción                                                                                                  | Monto a transferir                                                                                            | VALIDAR CÓDIGO DE VERIFICACIÓN                                                                        |
|                                                                                                    | Valor Comisión                                                                                                | ¿NO HA RECIBIDO UN CÓDIGO?<br>CANCELAR                                                                |
| 4. Escoge la<br>cuenta para<br>transferir y<br>valida el monto                                               | <sup>■</sup> Descripción<br><sup>cod 50</sup> ✓<br>5. Valida la<br>información de                             | <ul> <li>6. Ingresa el código</li> <li>OTP enviado a tu</li> </ul>                                    |
|                                                                                                    | la transferencia<br>TRANSFERIR                                                                                | celular para confirmar<br>la transferencia                                                            |
| CONTINUAR                                                                                                    | CANCELAR                                                                                                    |                                                                                                    |

- Consultar mis QR

Aquí podrás observar el listado de los códigos QR que hayas creado y podrás mostrarlos o enviarlos para transferencias, siguiendo estos pasos:

| Serfinanza                                          | ≡ Serfiñanza                                        | < Serfiñanza                                       | < Serfiñanza 👘                   |
|-----------------------------------------------------|-----------------------------------------------------|----------------------------------------------------|----------------------------------|
| Últ. Con 16/05/2022 4:50:08 p. m. IP 181.235.87.123 | Últ. Con 16/05/2022 4:50:08 p. m. IP 181.235.87.123 | Últ. Con 16/05/2022 4:50:08 p.m. IP 181.235.87.123 | Movil                            |
| RESUMEN DE PRODUCTOS                                | RESUMEN DE PRODUCTOS                                | BR Mis QR                                          | MI CÓDIGO QR                     |
| Ahorros                                             | Ahorros                                             |                                                    | (a) 100 (S. (a)                  |
| 212000001234<br>Saldo \$10.000.000,00               | 212000001234<br>saldo \$10.000.000,00               | 212000001234<br>\$50,000 ►                         |                                  |
| II CDT'S(2)                                         | II CDT's(2)                                         | Amonto dinámico                                    |                                  |
| 212000001234<br>saldo \$10.000.000,00 >             | 212000001234<br>Seldo \$10.000.000,00               |                                                    |                                  |
| 212000001234<br>Saldo \$10.000.000,00               | 212000001234<br>Seldo \$10.000.000,00 >             |                                                    | Tipo de cuenta<br>Cuenta ahorros |
| Tarjetas de Crédito                                 | Tarjetas de Crédito                                 | 3. Selecciona el                                   | No. de cuenta                    |
| ****1234                                            |                                                     | QR que deseas                                      | 212000001234                     |
| Saldo \$10.000.000,00                               | Código QR 2. Selecciona                             | utilizar                                           | Monto<br>Monto dinámico          |
| \$10,000,000 >                                      | Consultar mis QR                                    |                                                    |                                  |
| Saloo                                               | Generar QR >                                        |                                                    | 4. Haz clic en                   |
| Código QR 😬                                         |                                                     |                                                    | compartir y                      |
| 1. Selecciona Billetera virtual                     | দি না Leer QR > Paga o transfiere con QR            |                                                    | envíalo.                         |
|                                                     | Consultar mis QR                                    |                                                    |                                  |
|                                                     | Consulta tus QM                                     |                                                    | COMPARTIR                        |

#### 3.2. Extractos

Ser finanza

Esta opción es uno de los accesos para descargar los extractos de tus productos activos en el Banco, también puedes acceder a la opción de Extractos en el menú principal.

#### 4. Extractos

En la opción Extractos podrás descargar la copia de tus últimos 3 extractos.

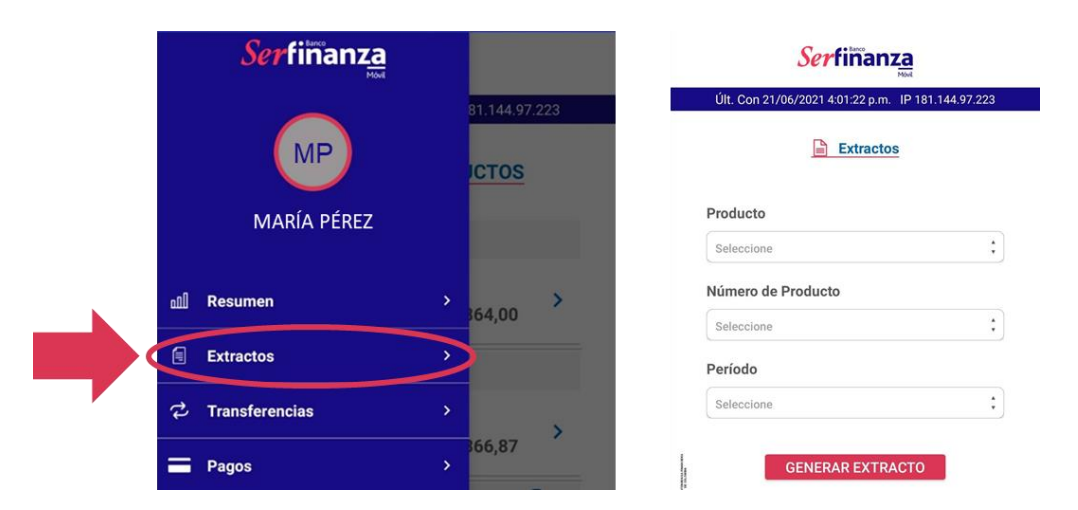

Para realizar la descarga debes seguir estos pasos:

| 1. Selecciona el tipo                              | 2. Selecciona el                                                               | 3. Selecciona                                                              | 4. Haz clic en                                                                                                 |
|----------------------------------------------------|--------------------------------------------------------------------------------|----------------------------------------------------------------------------|----------------------------------------------------------------------------------------------------|
| de producto                                        | número de producto                                                             | el mes                                                                     | "Generar extracto"                                                                                             |
| <b>Serfinanza</b>                                  | Serfinanza           Uit. Con 21/06/2021 4:01:22 pm.         IP 181:144:07:223 | <b>Serfinanza</b>                                                          | <b>Serfinanza</b>                                                                                              |
| Últ. Con 21/06/2021 4:01:22 p.m. IP 131.144.97.223 |                                                                                | Últ. Con 21/06/2021 4:91:22 p.m., IP 181.144.97.223                        | Útt. Con 21/06/2021 4.01:22 p.m. IP 181.144.97.223                                                             |
| Extractos                                          | Extractos                                                                      | Extractos                                                                  | Extractos                                                                                                    |
| Producto Seleccione Cartera Cuenta de Ahorro       | Producto 2<br>TARJETA DE CRÉDITO 2<br>Seleccione 2<br>****8609                 | Producto TARUETA DE CREDITO Seleccione ENERO FEBRERO MARZO ABRIL MAYO HUMO | Producto<br>TARJETA DE CRÉDITO :<br>Número de Producto<br>****8699 ;<br>Período<br>MARZO :<br>GENERAR EXTRACTO |

#### 5. Transferencias

Serfinanza

En la opción Transferencias, podrás realizar inscripciones de cuentas y transferencias a Banco Serfinanza y otras Entidades.

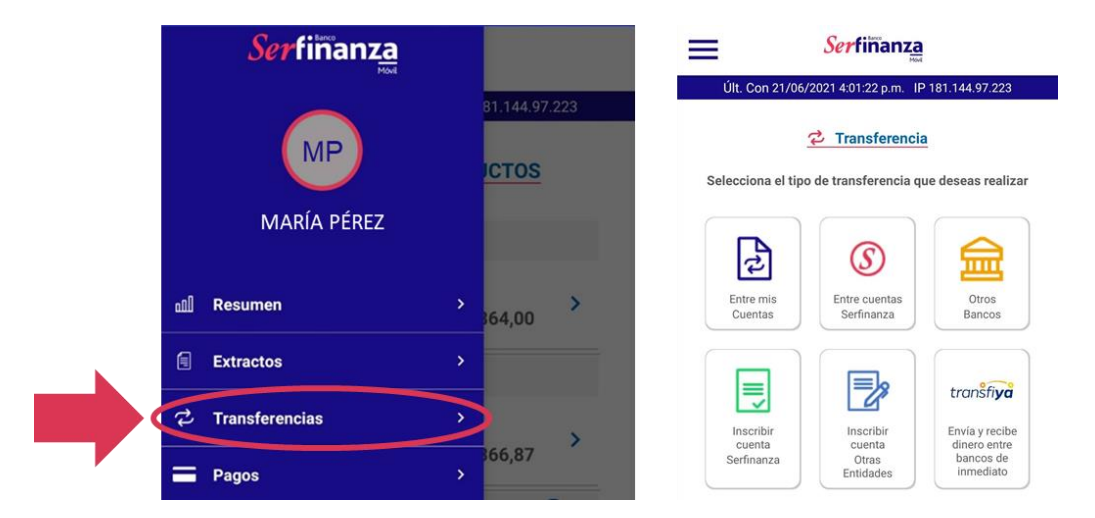

## 5.1. Entre mis cuentas

En esta opción podrás realizar transferencias entre tus cuentas de Banco Serfinanza, es decir entre cuentas de ahorro o corriente que estén a tu nombre en nuestra entidad. Debes seleccionar la cuenta de origen, cuenta de destino, ingresar el monto a transferir y una descripción opcional, finalizas haciendo clic en continuar para esperar la confirmación de la transferencia.

| - UR. CON 27/07/2021 3.11.15 p.m. 16 | -180.102.105.181 |
|--------------------------------------|------------------|
| Transferencia Entre m                | is Cuentas       |
| cuenta Origen                        |                  |
| CUENTA ORIGEN                        | \$               |
| cuenta Destino                       |                  |
| CUENTA DESTINO                       | :                |
| Ionto a Transferir                   |                  |
| Monto a Transferir                   |                  |
| Descripción                          |                  |
| Descrinción                          |                  |

## 5.2. Entre cuentas Serfinanza

En esta opción podrás realizar transferencias desde cuentas de Banco Serfinanza a tu nombre a cuentas de la misma entidad a nombre de un tercero. Debes

seleccionar la cuenta de origen, ingresar el monto a transferir y una descripción opcional. Luego en la siguiente pantalla debes escoger si la transferencia será realizada a una cuenta inscrita o no inscrita, según el caso selecciona o ingresa la información de la cuenta de destino, valida los datos de la transferencia y finaliza confirmándola con el código OTP enviado a tu celular y correo electrónico.

| Serfiñanza<br>Transferencia entre cuentas<br>Serfinanza | Seleccione una opción                                                                    | Serfiñanza<br>Transferencia entre cuentas<br>Serfinanza | Serfiñanza<br>Código de verificación                                         |
|---------------------------------------------------------|------------------------------------------------------------------------------------------|---------------------------------------------------------|------------------------------------------------------------------------------|
| Ingresa los siguientes datos para<br>continuar          | Transferir a cuentas inscritas<br>Transfiere dinero a una cuenta<br>inscrita previamente | Confirma los siguientes datos para continuar            | Registre el código de verificación que se envió<br>mediante mensaje de texto |
| Cuenta origen<br>Seleccione la cuenta origen            | Transferir a cuentas no inscritas<br>Transfiere dinero a una cuenta sin<br>Inscribirla   | Cuenta origen 🗸                                         | Código de verificación<br>Podrá solicitar otro código en 1:28                |
| Monto a transferir                                      |                                                                                          | Cuenta destino 🗸                                        |                                                                              |
| Descripción Ingrese una descripción                     | 1                                                                                        | Monto a transferir<br>\$1.000                           | VALIDAR CÓDIGO DE VERIFICACIÓN                                               |
| 10-1-10-10-10-10-10-10-10-10-10-10-10-10                | Ale Prime                                                                                | f so V<br>Descripción<br>prueba V                       | CANCELAR                                                                     |
|                                                         |                                                                                          | TRANSFERIR                                              |                                                                              |
| CONTINUAR                                               |                                                                                          | CANCELAR                                                |                                                                              |

#### 5.3. Otros bancos

Serfinanza

En esta opción podrás realizar transferencias desde cuentas de Banco Serfinanza a tu nombre a cuentas de otras entidades financieras a tu nombre o a nombre de terceros. Debes seleccionar la cuenta de origen, la cuenta de destino (previamente inscrita), ingresar el monto a transferir y una descripción opcional.

| Serfinanza                                          | Serfiñanza<br>Seleccione la cuenta destino | Serfiñanza                                      | Serfiñanza<br>Código de verificación            |
|-----------------------------------------------------|--------------------------------------------|-------------------------------------------------|-------------------------------------------------|
| Ingresa los siguientes datos para<br>continuar      | 2322253425<br>PEDRO PEREZ                  | Confirma los siguientes datos para<br>continuar | Registre el código de verificación que se envió |
| Cuenta origen Seleccione la cuenta origen           | 2323263426<br>PEDRO PEREZ                  | Cuenta origen 🗸                                 | Código de verificación                          |
| Monto a transferir<br>Ingrese el monto a transferir | 2323253425<br>PEDRO PEREZ                  | Cuenta destino 🗸                                | Podrá solicitar otro código en 1:28             |
| Descripción<br>Ingrese una descripción              | 2323253425<br>PEDRO PEREZ                  | Monto a transferir<br>\$1.000                   | VALIDAR CÓDIGO DE VERIFICACIÓN                  |
|                                                     | 2323253425<br>PEDRO PEREZ                  | Valor Comisión<br>\$8.800                       | ¿NO HA RECIBIDO UN CÓDIGO?                      |
|                                                     | - 1999                                     | Descripción 🗸                                   | CANCELAR                                        |
|                                                     |                                            |                                                 |                                                 |
|                                                     |                                            | TRANSFERIR                                      |                                                 |
| CONTINUAR                                           |                                            | CANCELAR                                        |                                                 |

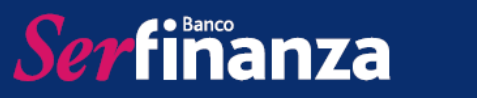

\*Nota: Recuerda que para realizar transferencias debes tener activa tu clave dinámica, que es aquella que utiliza el canal para validar tu titularidad al momento de hacer operaciones monetarias. Además, es importante contar con tu número de celular actualizado.

## 5.4. Inscribir cuenta Serfinanza

En esta opción podrás inscribir las cuentas de Banco Serfinanza a las cuales desees realizar transferencias y que estén a nombre de terceros. Al ingresar podrás ver las cuentas actualmente inscritas, luego debes hacer clic en "Inscribir" en donde deberás ingresar la información de la cuenta que se solicita y finalizar haciendo clic en "Inscribir".

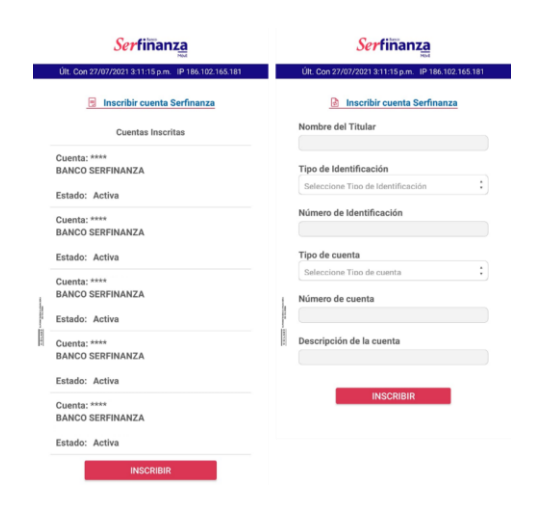

### 5.5. Inscribir cuenta otras entidades

En esta opción podrás inscribir las cuentas de otras entidades a las cuales desees realizar transferencias y que estén a tu nombre o de terceros. Al ingresar podrás ver las cuentas actualmente inscritas, luego debes hacer clic en "Inscribir" en donde deberás ingresar la información de la cuenta que se solicita y finalizar haciendo clic en "Inscribir".

| Serfinanz <u>a</u>                                  | Serfinanza                                                             |  |  |
|-----------------------------------------------------|------------------------------------------------------------------------|--|--|
| Últ. Con 27/07/2021 3:11:15 p.m. IP 186.102.165.181 | Últ. Con 27/07/2021 3:11:15 p.m. IP 186.102.165.18                     |  |  |
| Inscribir cuenta otras entidades                    | Inscribir cuenta otras entidades                                       |  |  |
| Cuentas Inscritas                                   | Nombre del Titular                                                     |  |  |
| Cuenta: ****<br>BANCOLOMBIA                         | Tipo de Identificación                                                 |  |  |
| Estado: Activa                                      | Seleccione Tino de Identificación                                      |  |  |
| Cuenta: ****<br>BANCOLOMBIA                         | Número de Identificación                                               |  |  |
| Estado: Activa                                      | Entidad Financiera                                                     |  |  |
| Cuenta: ****.<br>BANCOLOMBIA<br>Estado: Activa      | Seleccione Entidad Financiera Tipo de cuenta Seleccione Tipo de cuenta |  |  |
| Cuenta: ****<br>BANCOLOMBIA                         | Número de cuenta                                                       |  |  |
| Estado: Activa                                      | Descripción de la cuenta                                               |  |  |
| Cuenta: ****<br>BANCO AV VILLAS                     |                                                                        |  |  |
| Estado: Activa                                      | INSCRIBIR                                                              |  |  |

# 5.6. <u>Transfiya</u>

Ser finanza

Esta opción te permitirá hacer transferencias gratuitas entre las entidades suscritas al servicio de Transfiya de ACH, por un monto máximo de \$250.000, directamente al número de celular del beneficiario. Aquí podrás

- Enviar dinero
- Solicitar dinero
- Revisar tus transacciones pendientes por enviar y recibir
- Gestionar tus favoritos que son aquellos números que siempre que te envíen dinero será recibido en la cuenta de Banco Serfinanza.

Para enviar dinero sigue estos pasos:

| 1. Haz clic en<br>"Enviar Dinero"                                       | 2. Selecci<br>benefic     | ona el<br>iario  | 3. Ingresa monto y escoge la cuenta                                                                                         |  |
|-------------------------------------------------------------------------|---------------------------|------------------|----------------------------------------------------------------------------------------------------|--|
| Serfinanza                                                              | Seleccione un c           | ontacto          | Estas enviando dinero a Fernando                                                                                            |  |
| Últ. Con 27/07/2021 3:11:15 p.m. IP 186.102.165.181                     | Serfinar                  | Za               | Serfinanza                                                                                                    |  |
| Bienvenido a Transfiya                                                  | Q                         |                  |                                                                                                    |  |
|                                                                         | Busca por nombre o in     | gresa el celular |                                                                                                    |  |
|                                                                         | Pedro Pérez<br>3003332255 | R                | ¿Cuánto dinero vas a enviar?                                                                                                |  |
|                                                                         | Pedro Pérez<br>3003332255 | R                | Ingresa el dinero aquí<br>Puedes enviar desde \$100 hasta \$250.000<br>¿Quieres enviar algún mensaje?                       |  |
| Ahora puedes enviar y recibir dinero entre bancos<br>de forma inmediata | Pedro Pérez<br>3003332255 | 8=               | Ingresa tu mensaje aquí<br>Escribe tu mensaje máximo 140 caracteres                                                         |  |
| SOLICITAR DINERO                                                        | Pedro Pérez<br>3003332255 | Ø                | ¿De dónde enviarás el dinero?<br>ENVIARÁS EL DINERO DE LA CUENTA ******<br>Selecciona la cuenta de dónde enviarás el dinero |  |
|                                                                         | Pedro Pérez<br>3003332255 | R                | ENVIAR DINERO                                                                                                    |  |
| 다. 이 아이 아이 아이 아이 아이 아이 아이 아이 아이 아이 아이 아이 아                              | Pedro Pérez<br>3003332255 | R                |                                                                                                    |  |

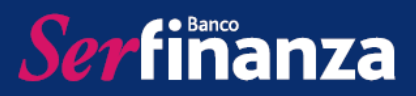

| 4. Confirma la transacción                                             | 5. Ingresa el código<br>recibido por SMS                                     | 6. Puedes compartir<br>el comprobante                                                                                                  |
|------------------------------------------------------------------------|------------------------------------------------------------------------------|----------------------------------------------------------------------------------------------------|
| Estas enviando dinero a Fernando<br>Serfinanza                         | Serfiñanza<br>Código de verificación                                         | Resumen de la transacción<br>Serfiñanza                                                                                                |
|                                                                        | Registre el código de verificación que se envió<br>mediante mensaje de texto | Tu solicitud de envío de dinero fue                                                                                                    |
| ¿Cuánto di enviar?<br>Transfiya<br>Confirmas enviar \$1.000 a Fernando | Código de verificación                                                       | Entrosa<br>Enviamos \$ 1.000 a Fernando ahora<br>debemos esperar que acepte recibirlos<br>No de confirmación<br>Enviado a FERNANDO     |
| Confirmar                                                              | ¿NO HA RECIBIDO UN CÓDIGO?                                                   | Dinero enviado \$ 1.000<br>Cuenta que envía *******<br>Enviado por                                                                     |
| EL                                                                     |                                                                              | Mensaje Reloj<br>Si en 24 horas, la persona a la que le envió el<br>dinero no autoriza recibirlo, se hace la devolución<br>a su cuenta |
| CANCELAR                                                               | Código de verificación generado                                              | COMPARTIR                                                                                                    |

Para solicitar dinero sigue estos pasos:

| 1. Haz clic en<br>"Solicitar Dinero"                                    | 2. Seleccion<br>contacto de c | ia el<br>elular | 3. Ingresa monto y escoge la cuenta                                                       |
|-------------------------------------------------------------------------|-------------------------------|-----------------|-------------------------------------------------------------------------------------------|
| Serfinanza                                                              | Seleccione un contact         | 0               | Estas solicitando dinero a Fernando                                                       |
| Últ. Con 27/07/2021 3:11:15 p.m. IP 186:102.165.181                     | Serfinanza                    |                 | Serfinanza                                                                                |
| Bienvenido a Transfiya                                                  | Q                             |                 |                                                                                           |
|                                                                         | Busca por nombre o ingresa e  | el celular      |                                                                                           |
|                                                                         | Pedro Pérez<br>3003332255     | R               | ¿Cuánto dinero quieres solicitar?                                                         |
|                                                                         | Pedro Pérez<br>3003332255     | 8=              | \$1.000<br>Puedes solicitar desde \$100 hasta \$250.000<br>¿Quieres enviar algún mensaje? |
| Ahora puedes enviar y recibir dinero entre bancos<br>de forma inmediata | Pedro Pérez                   |                 | Ejemplo                                                                                   |
| ENVIAR DINERO                                                           | 3003332255                    |                 | ¿Dónde recibirás el dinero?                                                               |
| SOLICITAR DINERO                                                        | Pedro Pérez<br>3003332255     |                 | RECIBIRÁS EL DINERO EN LA CUENTA                                                          |
|                                                                         | Pedro Pérez<br>3003332255     | R               | SOLICITAR DINERO                                                                          |
| 日本 の 分子<br>Transferencias Pendientes Favoritos                          | Pedro Pérez<br>3003332255     | R               |                                                                                           |

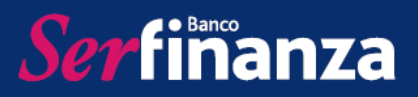

| 4. Confirma la transacción                                                      | 5. Ingresa el código<br>recibido por SMS                                     | 6. Puedes compartir<br>el comprobante                                                                                |
|---------------------------------------------------------------------------------|------------------------------------------------------------------------------|----------------------------------------------------------------------------------------------------|
| Estas solicitando dinero a Fernando<br>Serfiñanza                               | Serfiñanza<br>Código de verificación                                         | Resumen de la transacción<br>Serfinanza                                                                              |
| Ę                                                                               | Registre el código de verificación que se envió<br>mediante mensaje de texto | Solicitud enviada correctamente                                                                                      |
| 2Cuánto din ? vs solicitar?<br>Transfiya                                        | Código de verificación                                                       | Solicitamos \$1.000 a Fernando ahora debemos esperar que acepte enviártelos No de confirmación Solicitado a FERNANDO |
| Confirmas solicitar \$1.000 a<br>Fernando y recibirlos en la cuenta<br>******** | VALIDAR CÓDIGO DE VERIFICACIÓN                                               | Dinero solicitado \$1.000<br>Cuenta que recibirá *******                                                             |
| Confirmar                                                                       | ¿NO HA RECIBIDO UN CÓDIGO?                                                   | Solicitado por                                                                                                    |
| Cancelar                                                                        | CANCELAR                                                                     | Mensaje Ejemplo                                                                                                    |
| Selecciona la cuenta dónde recibirás el dinero                                  | 11                                                                           | COMPARTIR                                                                                                    |
| SOLICITAR DINERO                                                                |                                                                              | CERRAR                                                                                                    |
| CANCELAR                                                                        | Código de verificación generado                                              |                                                                                                    |
|                                                                                 |                                                                              |                                                                                                    |

Para revisar tus transacciones pendientes por enviar o recibir, selecciona en el menú inferior la opción "Pendientes" y en la parte superior podrás seleccionas entre "Por recibir" y "Por enviar".

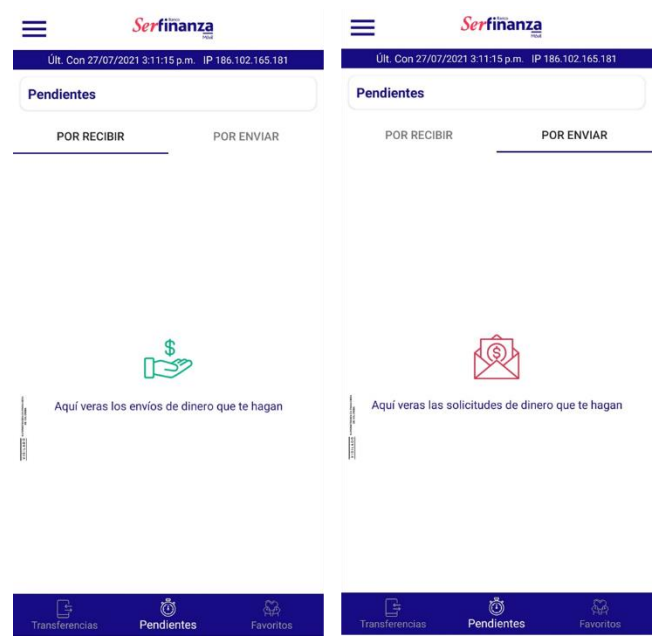

Por último, en la opción favoritos del menú inferior podrás ver los contactos que has definido para que, al enviarte dinero, este se reciba de manera automática en tu cuenta de Banco Serfinanza.

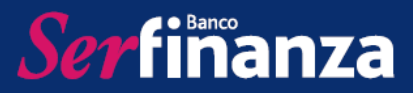

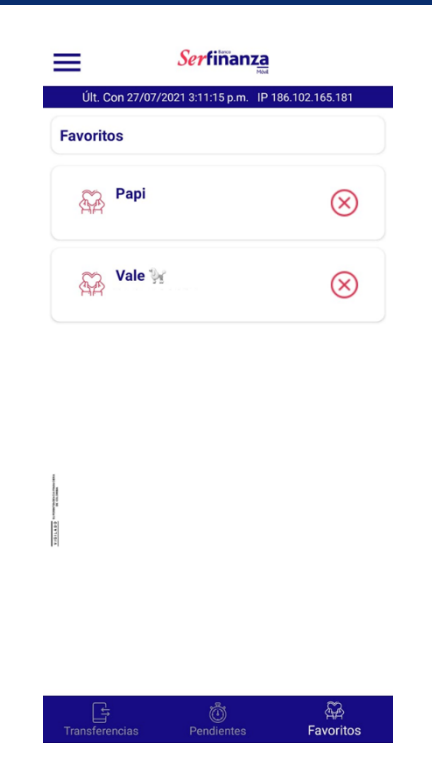

# 6. Pagos

En esta opción podrás realizar los pagos de obligaciones propias y pagos de obligaciones de terceros.

|   | Serfimanza       |               | Serfiñanza                                          |
|---|------------------|---------------|-----------------------------------------------------|
|   |                  | 81.144.97.223 | Últ. Con 27/07/2021 3:11:15 p.m. IP 186.102.165.181 |
|   | MP               |               | Pagos                                               |
|   | MARÍA PÉREZ      |               | Selecciona la opción que desea gestionar            |
| ۵ | n] Resumen       | > 364,00 >    |                                                     |
| 0 | Extractos        | <b>,</b>      |                                                     |
| ~ | さ Transferencias | <b>,</b>      | Obligaciones<br>Propias de Terceros                 |
|   | Pagos            | > 106,87      |                                                     |

# 6.1. Pagos de Obligaciones Propias

Aquí podrás realizar pagos a tus obligaciones utilizando una cuenta de ahorros o corriente de Banco Serfinanza a tu nombre, puedes escoger entre el pago mínimo, pago total y otro valor, dependiendo del producto y tu disponible.

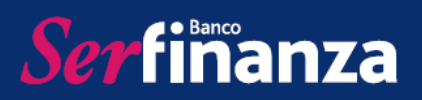

| 1. Selecciona cuenta de<br>origen, se mostrará el<br>disponible | 2. Selecciona el producto a<br>pagar y el monto (pago<br>mínimo, total u otro) | 3. Valida la información y<br>confirma el pago. No se te<br>cobrará comisión. | 4. Se mostrará el resumen<br>de tu pago con la<br>información ante ingresada. |  |
|-----------------------------------------------------------------|--------------------------------------------------------------------------------|-------------------------------------------------------------------------------|-------------------------------------------------------------------------------|--|
| Serfinanza                                                      | Serfinanza Serfinanza                                                          |                                                                               | Serfiñanz <u>a</u>                                                            |  |
| Últ. Con 27/07/2021 3:11:15 p.m. IP 186.102.165.181             | Últ. Con 27/07/2021 3:11:15 p.m. IP 186.102.165.181                            | Últ. Con 27/07/2021 3:11:15 p.m. IP 186.102.165.181                           | Últ. Con 27/07/2021 3:11:15 p.m. IP 186.102.165.181                           |  |
| Pagos de Obligaciones Propias                                   | Pagos de Obligaciones Propias                                                  | Confirme su pago                                                              | B Resumen de su pago                                                          |  |
| Producto Origen                                                 | Producto Origen                                                                | Cuenta Origen<br>212000001234                                                 | Cuenta Origen                                                                 |  |
| CUENTA ORIGEN                                                   | 212000001234 ;                                                                 | Producto a pagar 🗸                                                            | Producto a pagar 🗸                                                            |  |
| Saldo disponible                                                | Saldo disponible                                                               | ****8699                                                                      | ****8699                                                                      |  |
| Saldo disponible                                                | \$ 200.000                                                                     | S.000 Monto a Pagar                                                           | Monto a Pagar  \$5.000                                                        |  |
| Producto a pagar                                                | Producto a pagar                                                               | Valor Comisión 🗸                                                              | Valor Comisión 🗸                                                              |  |
| PRODUCTO :                                                      | ****8699 • • • • • • • • • • • • • • • • • •                                   | Saldo Disponible 🗸 \$200.000                                                  | Saldo Disponible 🗸                                                            |  |
| O Pago Total:                                                   | O Pago Total: \$276,585.00                                                     | CONFIDMAD                                                                     | Estado 🗸                                                                      |  |
| CONTINUAR                                                       | Otro Valor     ss.ood     CONTINUAR                                            |                                                                               | CONTINUAR                                                                     |  |

## 6.2. Pago de obligaciones de terceros

Aquí podrás realizar pagos a obligaciones de terceros utilizando una cuenta de ahorros o corriente de Banco Serfinanza a tu nombre, puedes escoger entre el pago mínimo, pago total y otro valor, dependiendo del producto y tu disponible. Solo debes seleccionar tu cuenta e ingresar la obligación de la persona a la cual realizarás el pago, luego confirmarlo y finalizar.

| B. Dawas da Oblinaciona  | de Temenes    |
|--------------------------|---------------|
| Pagos de Obligaciones    | s de Terceros |
| Producto Origen          |               |
| CUENTA ORIGEN            |               |
| Saldo disponible         |               |
| Saldo disponible         |               |
| Tipo de Producto a pagar |               |
| TIPO DE PRODUCTO         | :             |
| Número de producto       |               |
| Préstamo o Tarjeta de (  | Crédito       |

#### 7. Desembolso

Serfinanza

En esta opción podrás realizar consultas de los desembolsos de tu crédito rotativo y generar nuevos desembolsos

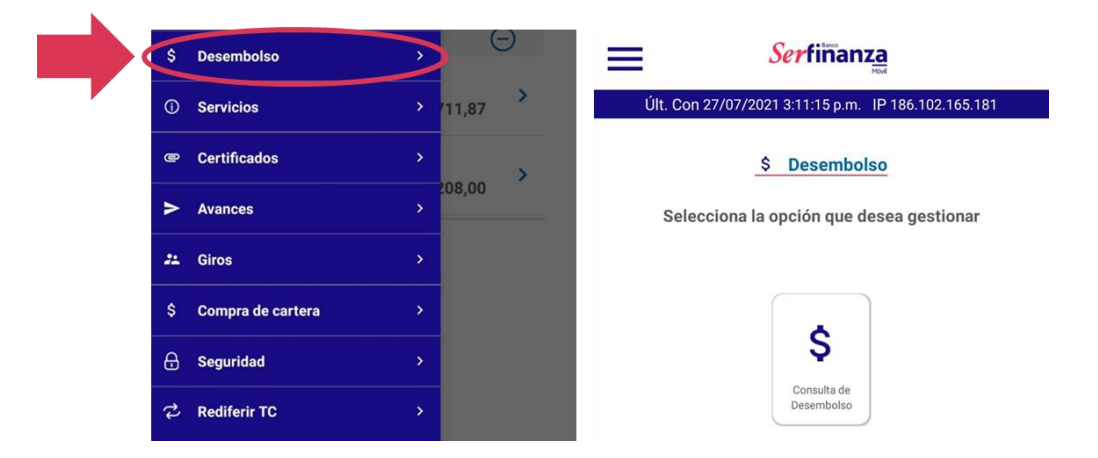

Solo debes aceptar términos y condiciones, seleccionar el crédito de origen, la cuenta de destino y el monto a desembolsar teniendo en cuenta el monto disponible del crédito.

En la parte inferior se observará el historial de desembolsos previamente realizados y aquellos que se encuentren en proceso.

|   | Condiciones Crédito Rotativo                                                                                                    |
|---|----------------------------------------------------------------------------------------------------|
|   | Crédito Rotativo Tradicional:Recuerda que<br>tus desembolsos se difieren<br>automáticamente a 36 meses liquidados a la<br>tasa de interés del 1,5% Nominal Mes<br>vencido. Los desembolsos a cuenta de<br>ahorros o corriente Banco Serfinanza no<br>tinean exote a suprato de atras Banaco |
| [ | He leído y Acepto los términos y condiciones                                                                                                    |
| C | rédito origen                                                                                                    |
|   | Crédito origen                                                                                                    |
| M | lonto disponible                                                                                                    |
|   | Monto disponible                                                                                                    |
| С | uenta destino                                                                                                    |
|   | Cuenta destino                                                                                                    |
|   | o. cuenta destino                                                                                                    |
| N | No. cuenta destino                                                                                                    |
| N |                                                                                                    |
| M | onto a desembolsar                                                                                                    |

#### 8. Servicios

En la opción servicios podrás realizar bloqueos y activaciones de tarjetas, así como asignación y cambios de claves de las mimas.

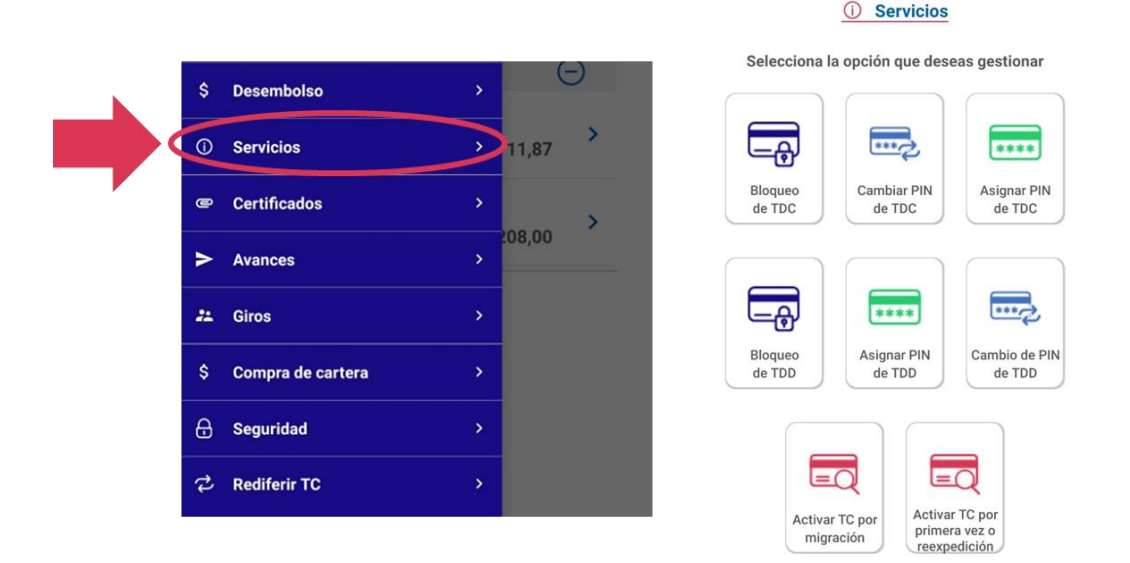

## 8.1. Bloqueo de TDC

En esta opción podrás realizar el bloqueo de tus tarjetas de crédito ante un caso de pérdida o robo. Recuerda que el bloqueo no permite que terceros puedan utilizar tus tarjetas para hacer compras presenciales y no presenciales. Solo debes seleccionar la tarjeta y hacer clic en el botón "Bloquear".

|                                                                                                  | Serfinanza                                                                                                    |                                                                             |
|--------------------------------------------------------------------------------------------------|----------------------------------------------------------------------------------------------------|-----------------------------------------------------------------------------|
| Últ. Con 27                                                                                      | 7/07/2021 3:11:15 p.m. IP 186                                                                                                    | .102.165.181                                                                |
| 6                                                                                                | Bloqueo de Tarjetas de Cro                                                                                                    | édito                                                                       |
| Tarjeta de o                                                                                     | crédito                                                                                                    |                                                                             |
| TARJETA D                                                                                        | E CRÉDITO                                                                                                    | ;                                                                           |
|                                                                                                  | BLOQUEAR                                                                                                    |                                                                             |
| Para tener<br>Tarjeta Olí<br>reexpedici<br>para que c<br>beneficios<br>las tarifas<br>Cliente/Ta | en cuenta: Una vez bloo<br>mpica, realizaremos el j<br>ón del plástico automát<br>ontinúes disfrutando de<br>que tenemos para ti. Co<br>vigentes en la sección s<br>rifas. | quees tú<br>proceso de<br>icamente<br>e todos los<br>onsulta<br>Servicio al |

## 8.2. Cambiar PIN de TDC

Ser finanza

En esta opción podrás cambiar la clave que utilizas para hacer avances con tus tarjetas de crédito. Es importante tener en cuenta que esta clave es información sensible por lo cual no la debes compartir con terceros. Solo debes seleccionar la tarjeta, ingresar la clave actual, la nueva y repetirla, finalizas haciendo clic en "Continuar".

| Cambio de código PI | de TDC |
|---------------------|--------|
| Tarjeta de crédito  | de IDC |
| TARJETA DE CRÉDITO  | ;      |
| Código PIN antiguo  |        |
| Código PIN antiguo  |        |
| Código PIN          |        |
| Código PIN          |        |
| Repetir código PIN  |        |
| Repetir código PIN  |        |

## 8.3. Asignar PIN de TDC

En esta opción podrás asignar la clave de avance a tus tarjetas de crédito. Recuerda que esta información es personal y no debes compartirla por tu seguridad.

| Ult. Cor  | 27/07/2021 3:11:15 p.m. IP 186.102.165.181 |
|-----------|--------------------------------------------|
|           | Asignación código PIN de TDC               |
| Tarjeta d | e crédito                                  |
| TARJET    | A DE CRÉDITO                               |
| Código P  | IN                                         |
|           | Código PIN                                 |
|           |                                            |
| Repetir c | ódigo PIN                                  |

#### 8.4. <u>Bloqueo de TDD</u>

Ser finanza

En esta opción podrás realizar el bloqueo de tus tarjetas débito ante un caso de pérdida o robo. Recuerda que el bloqueo no permite que terceros puedan utilizar tus tarjetas para hacer compras presenciales y no presenciales. Solo debes seleccionar la tarjeta y hacer clic en el botón "Bloquear".

| Serfinanza                                          |
|-----------------------------------------------------|
| Últ. Con 27/07/2021 3:11:15 p.m. IP 186.102.165.181 |
| 👼 Bloqueo de Tarjetas de Débito                     |
| Tarjeta de Débito                                   |
| TARJETA DE DÉBITO                                   |
|                                                     |
| BLOQUEAR                                            |

## 8.5. Asignar PIN de TDD

En esta opción podrás asignar la clave de tus tarjetas débito. Recuerda que esta información es personal y no debes compartirla por tu seguridad. Solo selecciona la tarjeta e ingresa y repite la clave que asignarás, finaliza con el botón "Continuar".

|            | Serfinanza<br>Movi                        |
|------------|-------------------------------------------|
| Últ. Con 2 | 7/07/2021 3:11:15 p.m. IP 186.102.165.181 |
|            | Asignación código PIN de TDD              |
| Tarjeta de | Débito                                    |
| TARJETA    | DE DÉBITO 🛟                               |
| Código PIN | 4                                         |
|            | Código PIN                                |
| Repetir có | digo PIN                                  |
|            | Repetir código PIN                        |
|            |                                           |
|            | CONTINUAR                                 |

## 8.6. <u>Cambio de PIN de TDD</u>

Ser finanza

En esta opción podrás cambiar la clave de tus tarjetas débito. Es importante tener en cuenta que esta clave es información sensible por lo cual no la debes compartir con terceros. Solo debes seleccionar la tarjeta, ingresar la clave actual, la nueva y repetirla, finalizas haciendo clic en "Continuar".

| 👼 Cambio de código PII | N de TDD |
|------------------------|----------|
| Tarjeta de Débito      |          |
| TARJETA DE DÉBITO      | ;        |
| Código PIN antiguo     |          |
| Código PIN antiguo     |          |
| Código PIN             |          |
| Código PIN             |          |
| Repetir código PIN     |          |
| Repetir código PIN     |          |

# 8.7. Activar TC por migración

En esta opción podrás activar tu tarjeta de crédito olímpica cuando ha sido migrada a mastercard. Solo debes ingresar el número de tu tarjeta antigua, el número de tu nueva tarjeta, aceptar términos y condiciones y finalizar la confirmación con el código OTP.

|             | 5/2022 10:44:02 a.m. IP 181.235.87.1 |
|-------------|--------------------------------------|
|             | Activación de Tarjeta de Crédito     |
| lúmero de   | Tarjeta Antigua                      |
| Número de ' | Tarjeta Antigua                      |
| lúmero de   | Tarjeta Nueva                        |
| Número de ' | Tarjeta Antigua                      |
| Término     | os y condiciones                     |
|             |                                      |

## 8.8. Activar TC por primera vez o reexpedición

En esta opción podrás activar tus tarjetas de crédito olímpica por primera vez o en caso de ser reexpedida, solo debes ingresar los 4 últimos dígitos de la tarjeta y hacer clic en activar, finalizas confirmando con el código OTP

| U                               | t. Con 17/05/2022 10:44:02 a.m. IP 181.235.87.123                                                                                                    |
|---------------------------------|----------------------------------------------------------------------------------------------------|
|                                 | Activación de Tarjeta                                                                                                    |
|                                 |                                                                                                    |
| Bien<br>vez o<br>corre<br>el cu | venido a la opción activar tu tarjeta por primera<br>o reexpedición. Para poder realizar la activación<br>ectamente debe tener su teléfono a la mano, en<br>al le enviaremos un código de activación |
| _                               | Últimos (4) dígitos de la tarjeta                                                                                                    |
| Ingre                           | ese los últimos (4) dígitos de la tarjeta                                                                                                    |
| 1                               | ACTIVAR TARJETA                                                                                                    |
| 6                               |                                                                                                    |

### 9. Certificados

Ser finanza

En esta opción podrás descargar los certificados de Retención en la fuente, Certificado al día y Certificado Bancario.

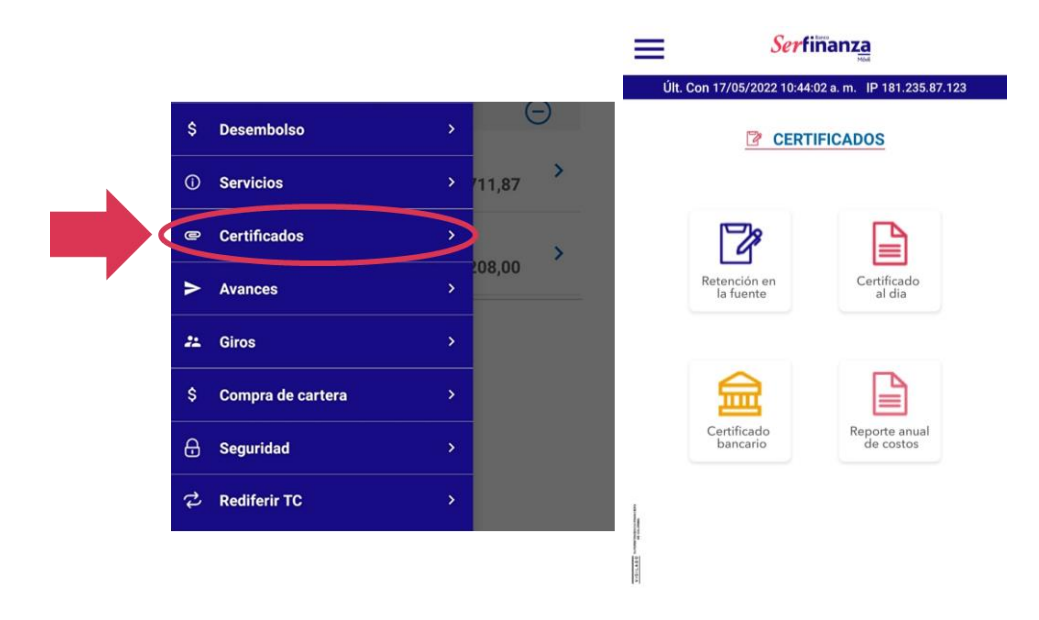

## 9.1. Retención en la fuente

Serfinanza

En esta opción podrás descargar tu certificado de retención en la fuente, solo debes seleccionar el periodo que deseas consultar y hacer clic en "Generar Extracto", se desplegaran las opciones para descargar o enviar el documento de acuerdo a las configuraciones del dispositivo.

| Serfinanz                        | Ca<br>Mod          | Serfir                                                                                                    | nanza                     | Serfin                      | anza                    |
|----------------------------------|--------------------|----------------------------------------------------------------------------------------------------|---------------------------|-----------------------------|-------------------------|
| Últ. Con 27/07/2021 3:11:15 p.m. | IP 186.102.165.181 | Últ. Con 27/07/2021 3:11:1                                                                                                    | 5 p.m. IP 186.102.165.181 | Últ. Con 30/07/2021 9:49:26 | a.m. IP 186.102.165.181 |
| Certificado                      | 05                 | Cert                                                                                                    | lificados                 | Certif                      | īcados                  |
| Período                          |                    | Período                                                                                                    |                           | Período                     |                         |
| Seleccione                       | :                  | Seleccione                                                                                                    | :                         | 2020                        | :                       |
|                                  |                    | Seleccione                                                                                                    | ×                         |                             |                         |
| GENERAR CERTIFI                  | CADO               | 2020                                                                                                    |                           | GENERAR CE                  | RTIFICADO               |
|                                  |                    | 2019                                                                                                    |                           |                             |                         |
|                                  |                    | 2018                                                                                                    |                           |                             |                         |
|                                  |                    | 2017                                                                                                    |                           |                             |                         |
|                                  |                    | 2016                                                                                                    |                           |                             |                         |
|                                  |                    | and the second second se |                           |                             |                         |
|                                  |                    |                                                                                                    |                           |                             |                         |

## 9.2. Certificado al día

En esta opción podrás descargar tu certificado al día en caso de que tus obligaciones se encuentren sin ningún tipo de mora. Solo debes hacer clic en la opción y se desplegaran las opciones de descarga y envío de acuerdo con la configuración del dispositivo.

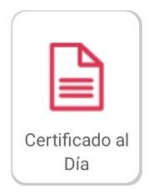

## 9.3. Certificado Bancario

En esta opción podrás descargar tu certificado bancario. Solo debes hacer clic en la opción y se desplegaran las opciones de descarga y envío de acuerdo con la configuración del dispositivo.

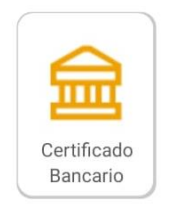

## 9.4. Reporte anual de costos

Serfinanza

En esta opción podrás descargar tu reporte anual de costos. Solo debes hacer clic en la opción, seleccionar el periodo deseado y hacer clic en Generar, las opciones de descarga se despliegan según las configuraciones del dispositivo.

| Reports anual | Serfina<br>Reporte anual<br>Seleccione un | de costos |
|---------------|-------------------------------------------|-----------|
| de costos     | 2021                                      | ;         |
|               | GENER                                     | AR        |

### 10. Avances

En esta opción podrás realizar avances desde tu Tarjeta de crédito que serán consignados e tu cuenta de ahorros o corriente de Banco Serfinanza.

Una vez ingresas debes seleccionar la tarjeta desde la cual realizarás el avance (consulta tarifas y tasas vigentes), luego debes ingresar la información de seguridad de tu tarjeta como lo es fecha de vencimiento y CVV. Luego debes escoger la cuenta en donde te será consignado el avance, la cantidad de cuotas, y el monto. Haces clic en continuar y finalizas el proceso.

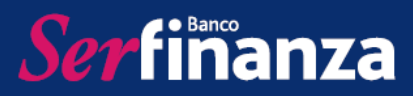

Serfinanza

| ŝ        | Desembolso        | > | Θ      |           | Tener en cuerta que las transacciones enviadas<br>a otras entidades luego de las 4:00 p.m o en<br>días no hábiles, se procesarán con la fecha del<br>siguiente día hábil. |
|----------|-------------------|---|--------|-----------|----------------------------------------------------------------------------------------------------|
| 0        | Servicios         |   | /11,87 |           | Producto de Origen                                                                                                    |
| •        | Certificados      |   | ,      |           | Fecha de Tarjeta                                                                                                    |
| >        | Avances           | ~ | 208,00 |           | MES : AÑO                                                                                                    |
| 21 Giros | Giros             |   |        |           | CVV                                                                                                    |
| \$       | Compra de cartera |   |        |           | CVV                                                                                                    |
| ₿        | Seguridad         |   |        | title and | Cuenta Destino                                                                                                    |
| 2        | Rediferir TC      |   |        | 100       | CUENTA DESTINO                                                                                                    |
|          |                   |   |        | _         | Cantidad de Cuotas                                                                                                    |
|          |                   |   |        |           | CANTIDAD DE CUOTAS                                                                                                    |
|          |                   |   |        |           | Monto para avance                                                                                                    |

### 11.Giros

En esta opción podrás realizar giros nacionales utilizando el cupo disponible de tus tarjetas de crédito. Una vez ingreses debes seleccionar y digitar la información del beneficiario: tipo y número de identificación, nombre y número de celular, luego ingresas el monto a enviar y haces clic en continuar para finalizar el proceso.

| Ult. Con 27/07/2021 3:11:15 p.m. IP 186.102.166.181                                                                                                    |
|----------------------------------------------------------------------------------------------------|
| Preparando Giro Tipo Id. del beneficiario Seleccione Tipo de Identificación Número de Id. del beneficiario Número de Identificación Nombre del beneficiario |
| Tipo Id. del beneficiario<br>Seleccione Tipo de Identificación<br>Número de Id. del beneficiario<br>Número de Identificación<br>Nombre del beneficiario     |
| Seleccione Tipo de Identificación Número de Id. del beneficiario Número de Identificación Nombre del beneficiario                                           |
| Número de Id. del beneficiario<br>Número de Identificación<br>Nombre del beneficiario                                                                       |
| Número de Identificación Nombre del beneficiario                                                                                                    |
| Nombre del beneficiario                                                                                                    |
|                                                                                                    |
| Nombre de beneficiario                                                                                                    |
| Número celular del beneficiario                                                                                                    |
| Número de celular                                                                                                    |
| Monto a enviar                                                                                                    |
| Monto a enviar                                                                                                    |
|                                                                                                    |

#### 12. Compra de Cartera

Serfimanza

En esta opción podrás realizar la compra de tus deudas de tarjetas Mastercard de otras entidades utilizando tu cupo disponible de Tarjeta Olímpica Mastercard. Solo debes ingresar la información de tu tarjeta olímpica, hacer clic en continuar e ingresar la información de la tarjeta a la cual compraras la deuda.

|                   |             | Ingresa los siguientes datos para continuar<br>Tarjeta de crédito                                       | Ingresa los siguientes datos para continuar<br>Entidad de la deuda a comprar |
|-------------------|-------------|----------------------------------------------------------------------------------------------------|------------------------------------------------------------------------------|
| \$ Desembolso     | , Θ         | Seleccione tu tarjeta de crédito :                                                                      | Escoge la entidad de la deuda a comprar                                      |
| ① Servicios       | > /11.87 >  | Código CVV                                                                                              | Número de la tarjeta a comprar                                               |
|                   |             | Seleccione código CVV                                                                                   | Ingrese número de la tarjeta a comprar                                       |
| Certificados      | 208.00      | Fecha de vencimiento                                                                                    | Valor a comprar                                                              |
| > Avances         | · · ·       | Seleccione fecha de vencimiento :                                                                       | Ingrese valor a comprar                                                      |
| #1 Giros          | *           | Para tener en cuenta                                                                                    | Recuerda que el monto mínimo para comprar es<br>\$300.000                    |
| Compra de cartera |             | La compra de cartera aplica únicamente para las<br>tarjetas emitidas bajo la franquicia Mastercard.     | Número de cuotas a diferir                                                   |
|                   |             | Además recuerda que el CVV, es el código de tres<br>dígitos que se encuentra al respaldo de tú tarjeta. | Seleccione número de cuotas a diferir                                        |
| Seguridad         | ,           |                                                                                                    |                                                                              |
| 🕹 Rediferir TC    | <b>&gt;</b> | 1                                                                                                    |                                                                              |

#### 13. Seguridad

En esta opción podrás realizar el cambio de la contraseña para ingresar a Serfinanza Móvil, activar o desactivar tu clave dinámica y la autenticación con huella (según el dispositivo).

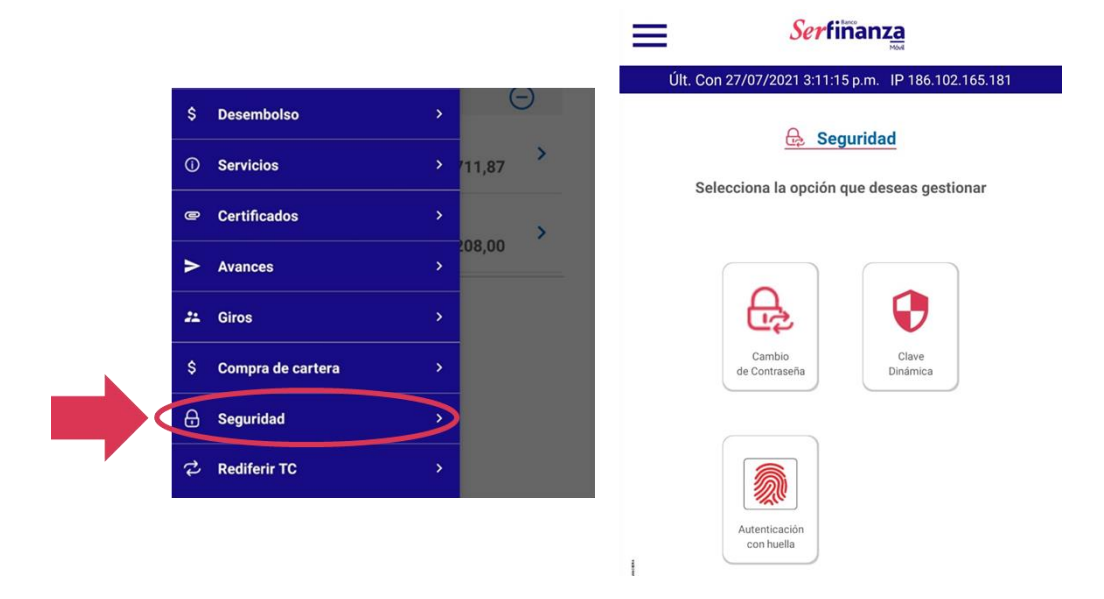

### 13.1. Cambio de contraseña

Serfinanza

En esta opción podrás cambiar la contraseña para el acceso a tu Serfinanza Móvil, recuerda que al cambiar esta contraseña la nueva también será la que utilices en Serfinanza Virtual, en el IVR y en nuestros Kioscos de autoconsulta. Solo debes ingresar la contraseña actual y luego la nueva.

| Ult. Con 2 | 27/07/2021 3:11:15 p.m. IP 186.102.165.181 |
|------------|--------------------------------------------|
|            | 🔒 Cambio de Contraseña                     |
| Contraser  | ia Actual                                  |
|            | Contraseña Actual                          |
| Contraser  | a Nueva                                    |
|            |                                            |

## 13.2. Clave dinámica

En esta opción podrás activar o desactivar tu clave dinámica, esta es la que te permitirá realizar operaciones monetarias y no monetarias para las cuales se requiera una mayor seguridad. La clave dinámica se trata de un número que recibes como mensaje de texto y que permite autorizar transacciones, por esto nunca debes dar estas claves a tercero ni de manera presencial ni por teléfono.

|             | Serfi          | nanza                     |   |
|-------------|----------------|---------------------------|---|
| Últ. Con 27 | /07/2021 3:11: | 15 p.m. IP 186.102.165.18 | 1 |
|             | Clave          | Dinámica                  |   |
| Selecci     | one la opciór  | n que desee gestionar     |   |
|             |                |                           |   |
|             |                |                           |   |
|             | $\checkmark$   | $\oslash$                 |   |
|             | Activar        | Desactivar                |   |

## 13.3. Autenticación con huella

En esta opción podrás activar o desactivar el acceso con huella a la aplicación, ten en cuenta que estará disponible si el dispositivo cuenta con esta tecnología.

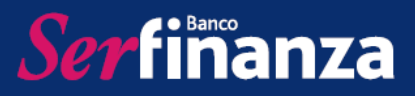

Adicionalmente todas las huellas guardadas en el dispositivo tendrán acceso a la app una vez se active.

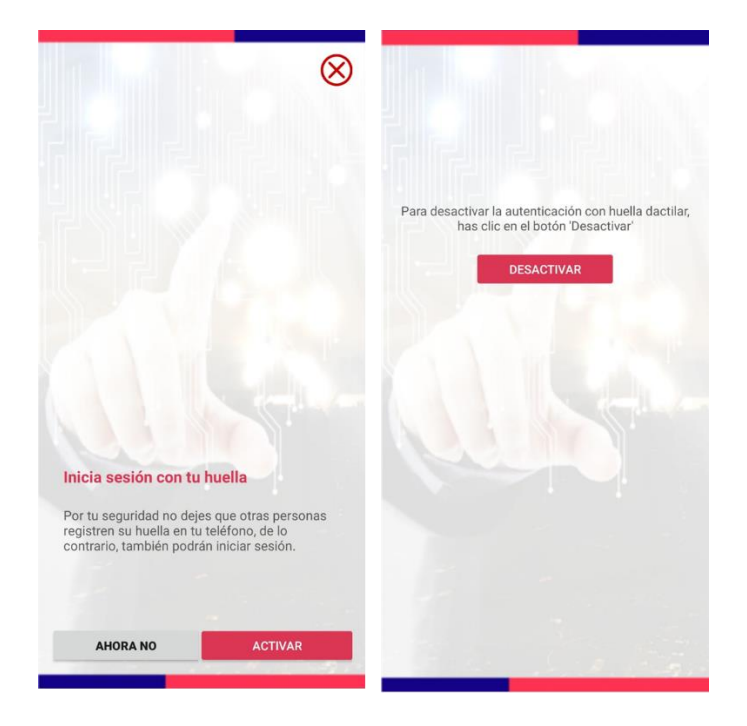

### 14. Rediferir TC

En esta opción podrás solicitar el rediferido de tu deuda total en tus tarjetas de crédito, de esta manera alivias tu flujo de efectivo disminuyendo el monto de tus cuotas mensuales

| \$ | Desembolso        |   | Θ      |  |
|----|-------------------|---|--------|--|
| 0  | Servicios         |   | v11,87 |  |
| 0  | Certificados      |   | >      |  |
| >  | Avances           |   | 208,00 |  |
| 22 | Giros             |   |        |  |
| \$ | Compra de cartera |   |        |  |
| ₿  | Seguridad         |   |        |  |
| t, | Rediferir TC      | > |        |  |
|    |                   |   |        |  |

Para la solicitud debes seguir estos pasos:

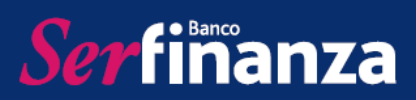

| 1. Lee muy bien y<br>haz clic en<br>comencemos                                                                                                    | 2. Selecciona la<br>tarjeta de crédito a<br>rediferir | 3. Selecciona las<br>cuotas y valida la<br>información de tasa                                                                                                    | 4. Valida la<br>información<br>seleccionada                                                                                                    | 5. Acepta términos y<br>condiciones para<br>finalizar                                                                                                    |
|----------------------------------------------------------------------------------------------------|-------------------------------------------------------|----------------------------------------------------------------------------------------------------|----------------------------------------------------------------------------------------------------|----------------------------------------------------------------------------------------------------|
| Serfinanza<br>Disminuye tu pago mínimo<br>mensual                                                                                                    | Serfinanza<br>Seleccione una tarjeta                  | Seleccione el número de cuotas                                                                                                    | Serfinanza<br>Revisa y confirma<br>Productos seleccionados                                                                                                    | Serfiñanza<br>Términos y condiciones<br>No puede continuar con el proceso sino acepta los<br>términos y condiciones                                                                                                    |
| EDD<br>software at least to a product the part of the software<br>product of the software is a product the software output<br>product of the software output to the software output<br>No Incluye Intereses y of this conceptual<br>Reference hasts at 00 meses: | TCO MC CLAS NCM                                       | Seleccione el número de cuotas 24 CUOTAS                                                                                                    | Monto. Saldo capital a rediferir     s220,304     Número de cuotas                                                                                                    | 1         El plazo a rediferir el capital será a 24, 36,<br>48 o 60 meses.           2         La tasa de interés del saldo del capital de tu<br>obligación Turato Olimpica será del 18.5%,<br>MV, En todo caso que no supere la tasa<br>promedio.                                                                                                    |
|                                                                                                    | -mer-Mit                                              | Saido total de capital 8220.304<br>Tasia:<br>Para Taripa Olimpico será del 1.75% MV. En todo<br>cato que no supere la tasa promedio ponderada.<br>Para otros productos, será la tasa vigente del<br>producto a unentra de aplicar el mendica. En todo<br>mana de la capita de la capita del capita del cap | 24<br>Tasa para tarjeta de crédito: 1.85% m/.<br>Tasa para otros productos: Tasa vigente del<br>producto al momento de aplicar el beneficio.<br>El redifiendo as evis reflejado en tu próxima<br>facturación. | La tasa de intervis del saldo capital de<br>otros productos, será la vigonte para<br>cada producto al momento de aplicar el<br>beneficio. En todo caso que no augure la<br>tasa prometio.     4     Pora la collegaciones que fueron acopidas<br>al productó de gracia, o terren acopidas<br>al caso de para de la momento de la<br>conceptos aplatador al momento de la<br>sestin rederidos de pracio por<br>conceptos aplatador al momento de la<br>sestin rederidos de pracio por<br>sestin rederidos de pracio por<br>sestin rederidos de p |
| X Cancelar Comencemos ->                                                                                                    | Regresse                                              | C Regressr Siguiente 🄿                                                                                                    | - Regresser Sigulente 🔿                                                                                                    | Otx.         6           Para las obligaciones no acogúdes al<br>conceptos ájustados almomento de la<br>conceptos ájustados almomento de la           X         Cancelar                                                                                                    |

## 15. Salida segura

Por último, para salir de Serfinanza Móvil de manera segura debes utilizar el botón salir que se encuentra al final del menú principal.

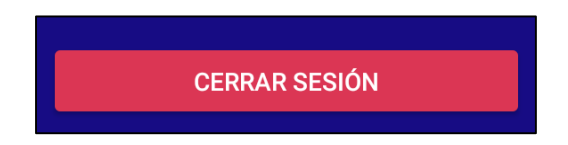